# RvCamDLL 使用手冊

影量科技 RasVector Technology

Daniel Lu dan59314@gmail.com

- 教學影片; 點擊連結
- 使用手册: 點擊連結
- 源碼下載: 點擊連結

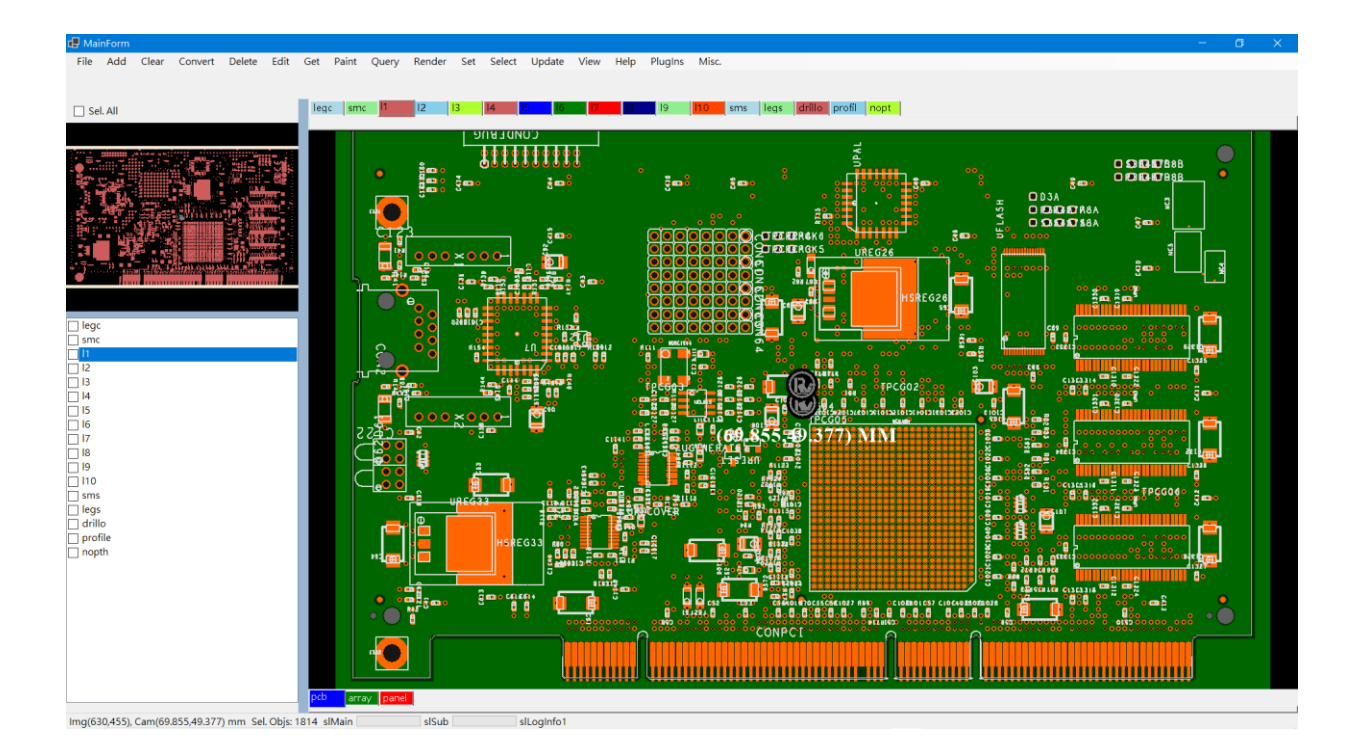

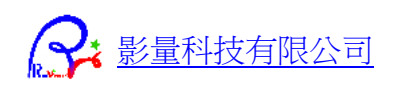

# 目錄

| 增修紀錄                                    | 6  |
|-----------------------------------------|----|
| RvCamDLL 特色                             | 7  |
| 專為半導體/PCB 的 AOI / AVI / AOM 應用而設計       | 7  |
| 多種 CAD 檔案格式輸入                           | 7  |
| 多種 CAD 檔案格式輸出                           | 7  |
| 支援開發者自編 CAD 讀存檔和資料處理外掛開發                | 7  |
| 自訂高解析圖形 RawData 和圖檔輸出                   | 7  |
| 完整 CAM 圖形操作界面和豐富編輯功能                    | 7  |
| 支援同時讀入 CAD/BMP 重疊顯示比對                   | 7  |
| 圖形資料編輯功能                                | 9  |
| 繪圖顯示模式                                  | 11 |
| 快速教學                                    | 12 |
| 下載 TestRvCamDLL_CS C#完整程式碼              | 12 |
| 常用開檔、轉檔、算圖與存圖功能                         | 12 |
| 背景開啟 ODB++/TGZ 檔,算圖傳回 RawData 圖形指標或儲存圖檔 | 12 |
| 背景開啟 CAD 檔案,算圖傳回 RawData 圖形指標或儲存圖檔      | 12 |
| 背景開啟 ODB++/TGZ 檔案,轉存 CAD 檔案             | 12 |
| 背景開啟 CAD 檔案,轉存 CAD 檔案                   | 12 |
| 執行 TestRvCamDD_CS.exe                   | 13 |
| 開啟 ODB++料號                              | 13 |
| Step 切換                                 | 14 |
| Layer 切換                                | 15 |
| 多層顯示                                    | 15 |
| 主繪圖區滑鼠操作                                | 15 |
| 子繪圖區滑鼠操作                                | 16 |
| 輸出高解析圖形                                 | 16 |
| 儲存 CAD 檔案                               | 19 |
| CAD 圖形與 BMP 影像的對位和解析度校正                 | 20 |
| 影像補償表建立                                 | 21 |
| 輸出補償校正後影像                               | 24 |
| TestRvCamDLL_CS 程式介面與功能說明               | 25 |
| 讀檔 與 存檔                                 | 25 |
| Add 新增                                  | 25 |
| Clear 清除                                | 25 |
| Convert 轉換                              | 26 |
| Delete 刪除                               | 26 |
| Edit 編輯                                 | 26 |
| Get 取得                                  | 27 |
| Paint 繪圖                                | 27 |

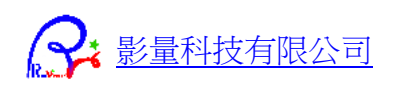

| Query 詢問                                      | 27 |
|-----------------------------------------------|----|
| Render 出圖                                     | 28 |
| Set 設定                                        | 28 |
| Select 選取                                     | 28 |
| Update 更新                                     | 28 |
| View 視角                                       | 29 |
| Help 說明                                       | 29 |
| PlugIns 外掛                                    | 29 |
| RvCamDLL 函式說明                                 |    |
| Add 函式                                        | 30 |
| 將圖形資料 新增到 新 Layer                             | 30 |
| 將影像 RawData 資料 新增到 新 Layer                    | 31 |
| Clear 函式                                      | 31 |
| 清除解壓縮路徑檔案                                     | 31 |
| 清除目前的 CAM 資料                                  | 31 |
| 清除某一層資料                                       | 31 |
| Convert 函式                                    | 32 |
| 轉換檔案格式 ODB/TGZ => CAD 檔案                      | 32 |
| 轉換檔案格式 CAD => CAD 檔案                          | 32 |
| 轉換解析度單位 Mm/Pixel -> DPI                       | 32 |
| 轉換解析度單位 DPI -> Mm/Pixel                       | 33 |
| 轉換數值單位 Inch, mil, mm, um, cm                  | 33 |
| 轉換檢視中心(viewXYmm)+畫布範圍(pxlWH)=> 檢視範圍(minMaxMm) | 33 |
| Delete 函式                                     | 33 |
| 刪除某一層資料                                       | 33 |
| Dialog 函式                                     | 34 |
| 多筆欄位輸入對話框                                     | 34 |
| 項目選取對話框                                       | 34 |
| Edit 函式                                       | 34 |
| Step 資料編輯(複製、位移、旋轉、鏡射 XY)                     | 34 |
| Step 資料排版(位移、旋轉、鏡射 X)                         | 35 |
| 層資料編輯(新增、複製、位移、旋轉、鏡射 XY)                      | 35 |
| 層資料旋轉位移對位                                     | 35 |
| Get 函式                                        | 36 |
| 取得 ODB++/TGZ 的 Steps, Layers 名稱               | 36 |
| 取得 ODB++/TGZ 的 Steps, Layers 名稱 (DLL 內讀檔介面 )  | 36 |
| 取得目前 CAM 資料的 Steps,Layers 名稱                  | 36 |
| 取得 ImageXY (Pixel)-> CamXY (mm)               | 37 |
| 取得  CamXY (mm) -> ImageXY (Pixel)             | 37 |
| 取得繪圖的 View 的資訊                                | 37 |
| 取得 Step/Layer 的物件數量                           |    |

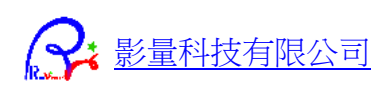

| 選取顏色                                      |    |
|-------------------------------------------|----|
| 取的 Layer 的向量圖形資料                          |    |
| Load 函式                                   |    |
| 讀取 CAD 檔案(*.GBX, *.DXF, *.NC)             |    |
| 讀取 CAD 檔案 (DLL 內讀檔介面)                     |    |
| 讀取 ODB++目錄 / TGZ 檔案                       |    |
| 讀取 ODB++目錄 / TGZ 檔案 (DLL 內讀檔介面)           | 39 |
| Paint 函式                                  | 40 |
| 繪圖函式                                      | 40 |
| 畫出尺規                                      | 40 |
| Query 函式                                  | 41 |
| 檢查 Step/Layer 是否有資料                       | 41 |
| 詢問物件資訊                                    | 41 |
| 詢問大小範圍                                    | 41 |
| 詢問影像上 Blob 中心                             | 41 |
| 詢問 Layer 影像的 Blob 中心                      | 42 |
| Render 函式                                 | 42 |
| 背景讀入 CAD 檔案、算圖、輸出圖檔                       | 42 |
| 背景讀入 ODB/TGZ 資料、算圖、輸出圖檔                   | 43 |
| 從記憶體 CAM 資料算圖、輸出圖檔                        | 43 |
| Set 函式                                    | 43 |
| 設定顯示/隱藏 物件                                | 44 |
| 設定顏色顯示模式                                  | 44 |
| Select 函式                                 | 44 |
| 框選範圍選取、刪除、標記、冷凍物件                         | 44 |
| 指定 SymbolName 選取                          | 45 |
| Save 函式                                   | 45 |
| 儲存 CAD 檔案 (*.GBX, *.DXF, *.NC)            | 45 |
| 儲存 CAD 檔案 (*.GBX, *.DXF, *.NC)(DLL 內存檔介面) | 45 |
| 從記憶體內圖形資料存圖檔                              | 46 |
| Update 函式                                 | 46 |
| 將圖形資料更新到 Layer                            | 46 |
| View 函式                                   | 47 |
| 儲存目前的繪圖檢視 View 資料                         | 47 |
| 更新目前的 View 資料                             | 47 |
| 以檢視範圍更新目前的 View                           | 47 |
| 其他函式                                      | 48 |
| 檢查軟體是否有授權                                 | 48 |
| 取得 DLL 訊息                                 | 48 |
| 設定 CallBack 函式 (執行進度)                     | 48 |
| 設定 CallBack 函式 (Log 訊息)                   |    |

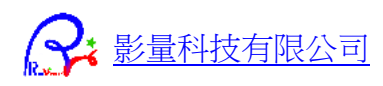

| 製作外掛函式 DLL                          | 49 |
|-------------------------------------|----|
| 檔案讀取與儲存外掛                           | 49 |
| 外掛程式碼 VC++範例                        | 50 |
| 外掛程式碼 Delphi 範例                     | 50 |
| CSharp 程式碼說明                        | 51 |
| 主函式                                 | 51 |
| RvCamDLL.cs                         | 51 |
| 資料型態                                | 51 |
| M2dTypeDefine.cs                    | 51 |
| VectTypeDefine.cs                   | 51 |
| 外掛函式庫                               | 51 |
| RvCamDLL_PlugIn_FileIO.cs           | 51 |
| 資料型態定義                              | 52 |
| M2dTypeDefine.CS                    | 52 |
| VectTypedefine.CS                   | 52 |
| 下載與影片連結                             | 56 |
| 教學影片 :                              | 56 |
| 下載完整 CSharp 程式碼                     | 56 |
| 使用手冊                                | 56 |
| Q&A                                 | 57 |
| Q: 我要怎麼輸出 CAD 參考影像,和設備的掃描圖形作檢查?     | 57 |
| Q:設備掃描的影像有扭曲,和 CAD 影像不完全疊合,我要怎麼作檢查? | 57 |

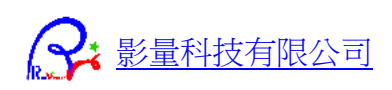

# 增修紀錄

| 2024/7/22 |                               |
|-----------|-------------------------------|
| 新增        | RvCam_Edit_Layer_Align( )     |
|           | RvCam_Edit_Step( )            |
|           | RvCam_Edit_Step_StepRepeat( ) |
| 2024/7/19 |                               |
| 新增        | RvCam Get BlobCXY Scan0()     |
|           | RvCam_Get_BlobCXY_Layer( )    |
| 2024/7/17 |                               |
| 新增        | RvCam_Edit_Layer( ) 函式        |
| 2024/7/12 |                               |
| 初版        |                               |

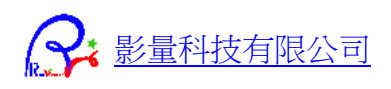

# RvCamDLL 特色

### 專為半導體/PCB 的 AOI / AVI / AOM 應用而設計

## 多種 CAD 檔案格式輸入

ODB++/TGZ、Gerber274X、NC 鑽孔檔、AutoCad DXF、IPC/356/mnf2、RVC、SSF....。

## 多種 CAD 檔案格式輸出

Gerber274X、NC 鑽孔檔、AutoCad DXF、RVC、SSF...。

### 支援開發者自編 CAD 讀存檔和資料處理外掛開發

可透過 DLL 函式將外部資料傳入整合核心,程式開發者可以自行開發和販售其他 CAD 格式檔案 讀取、儲存和資料處理的<u>外掛 DLL</u>。其他只需利用 TestRvCamDLL 程式的所有圖形操作、編輯介 面和所有完整功能。不需自行開發完整 CAM 程式。

### 自訂高解析圖形 RawData 和圖檔輸出

各種 CAD 檔案,自訂解析度(mm/Pixel),轉換成高解析影像圖檔、傳回記憶體 Raw 資料...。

### 完整 CAM 圖形操作界面和豐富編輯功能

含 C#完整程式碼,除了無介面的處理函式外,包含豐富的介面操作、圖形顯示功能。

### 支援同時讀入 CAD/BMP 重疊顯示比對

讀入 CAD 檔案 和 BMP 圖檔後,可選取兩層重疊顯示,檢查差異。 BMP 圖檔來源,例如 CAM 輸出的高解析圖形,或是檢查設備掃描得到的圖形資料。 重疊顯示後可以檢視差異的部分。

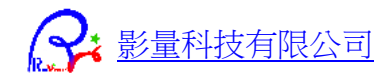

## 原始 CAD 圖形

| File Add Clear Convert Delete Edit                                                                                                    | Get Paint Query Render Set Select Update View Help Plugins Misc. |
|----------------------------------------------------------------------------------------------------|------------------------------------------------------------------|
| 🗆 Sel. All                                                                                                    | legs sms 1 12 13 14 14 14 14 14 14 14 14 14 14 14 14 14          |
|                                                                                                    | (-184.01,523.646) MM                                             |
| 9pc<br>  since<br>  12<br>  12<br>  13<br>  14<br>  15<br>  15<br>  16<br>  16<br>  10<br>  10<br>  10<br>  10<br>  10<br>  10<br>  10<br>  10 |                                                                  |

### 讀入高解析 BMP 圖形 (此例為 RvCamDLL 以 0.01Mm/Pixel 輸出 2.6 GB bmp 圖檔)

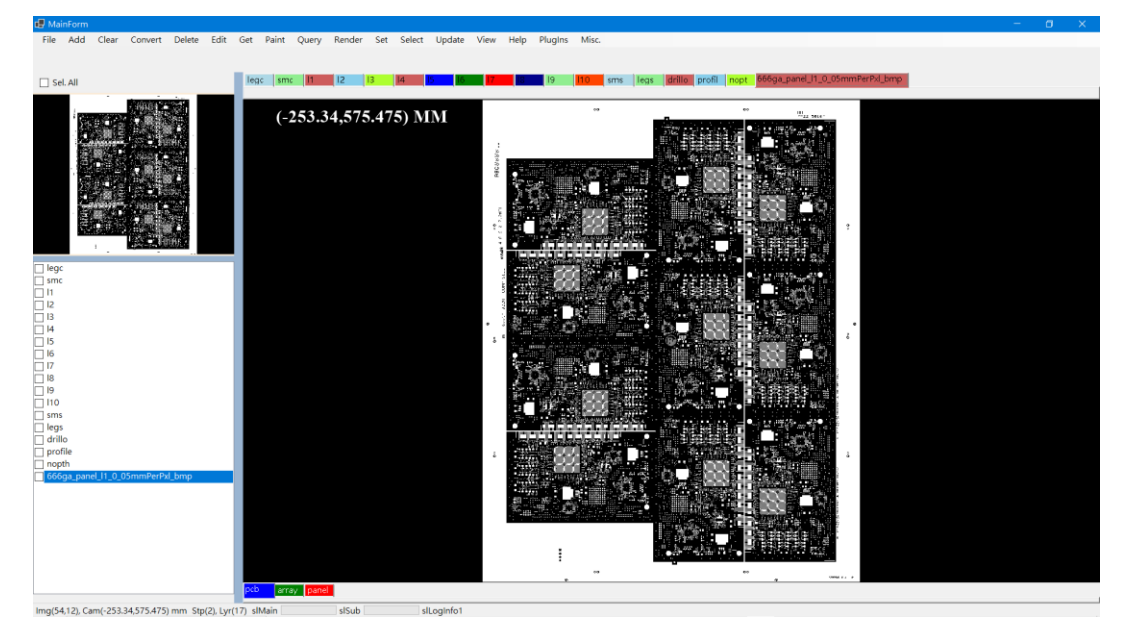

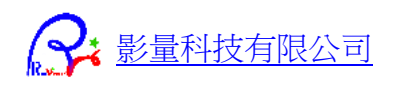

#### 可同時重疊顯示 CAD 和 BMP 圖,比較差異

| File Add Clear Convert Delete Edit Get Paint              | Query Render Set Select Update View Help PlugIns | Misc.                                                                                                    |
|-----------------------------------------------------------|--------------------------------------------------|----------------------------------------------------------------------------------------------------|
|                                                           |                                                  |                                                                                                    |
| Sel. All                                                  | 11 12 13 14 15 16 16 17 17 19 19                 | IIO sms legs drillo profil nopt 666ga_panel_I1_0_05mmPerPid_bm                                                 |
| <b>近</b> 据 齒 用                                            | 犬部分為高解                                           |                                                                                                    |
| 析 BN                                                      | IP 圖形資料                                          | A CONTRACTOR OF THE OWNER OF THE OWNER OF THE OWNER OF THE OWNER OF THE OWNER OF THE OWNER OF THE OWNER OF THE |
| lege                                                      |                                                  | $\bigwedge$                                                                                                    |
| mmc     [1     [2     ]3     [4                           |                                                  |                                                                                                    |
| 5<br>6<br>7<br>17<br>19                                   |                                                  | (37.384,322.19) MM                                                                                             |
| 10     sms     egs     drillo     profile                 |                                                  | V                                                                                                    |
| ☐ nopth<br>☑ 666ga_panel_l1_0_05mmPerPxl_bmp              |                                                  |                                                                                                    |
|                                                           | 藍色外框為原語                                          | 始的                                                                                                    |
| Img(776,481), Cam(37.384,322.19) mm Stp(2), Lyr(2) slMain | CAD 向量資料                                         |                                                                                                    |
|                                                           |                                                  |                                                                                                    |

# 圖形資料編輯功能

詢問、選取、刪除、複製、Mark、旋轉、位移、鏡射 XY、複製排版...。 新增一層、複製多層、選取物件複製到新層...多種 CAD 層資料編輯功能。

#### 滑鼠框選

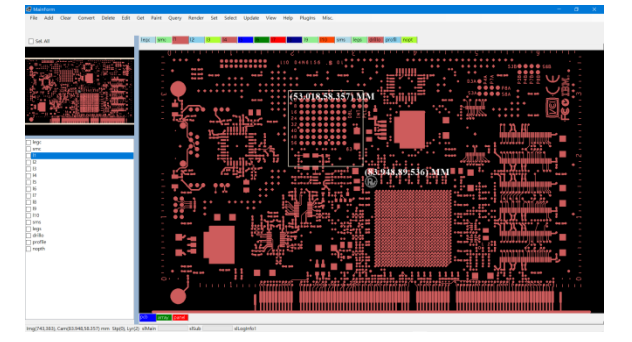

選取

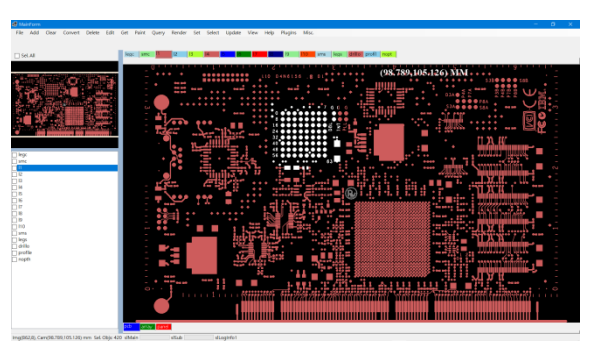

#### 刪除

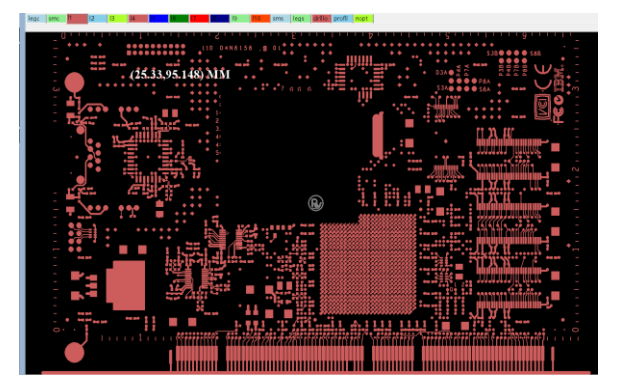

Mark

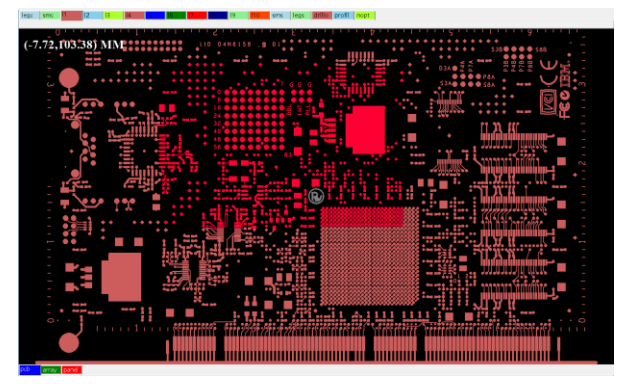

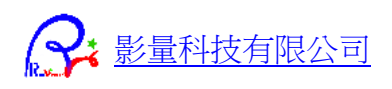

旋轉

鏡射

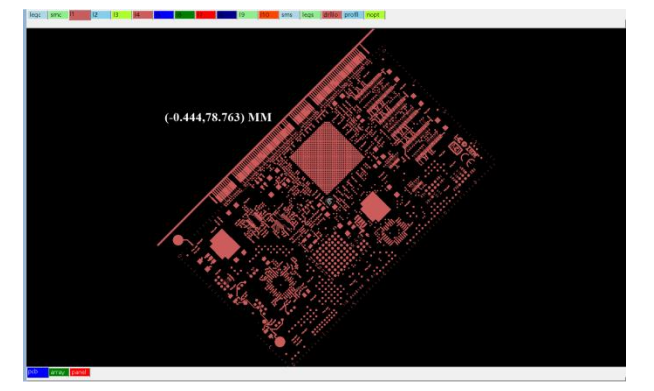

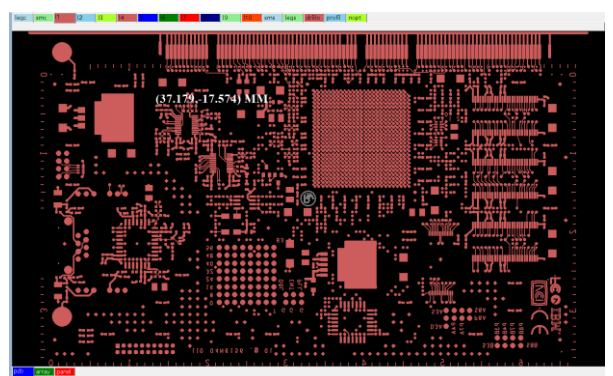

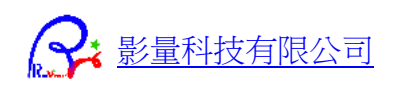

## 繪圖顯示模式

螢幕上繪圖、旋轉、位移、縮放顯示、各種滑鼠顯示操作。 **單層模式** 

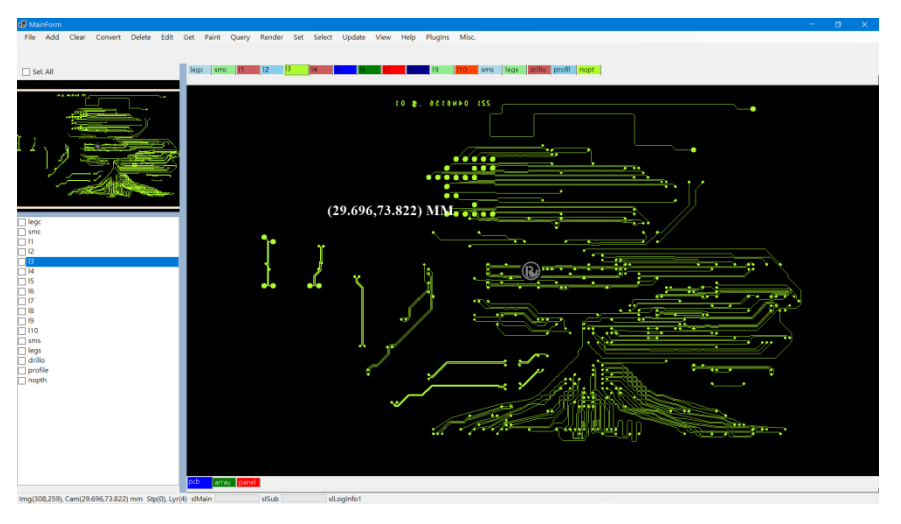

## 多層透明模式

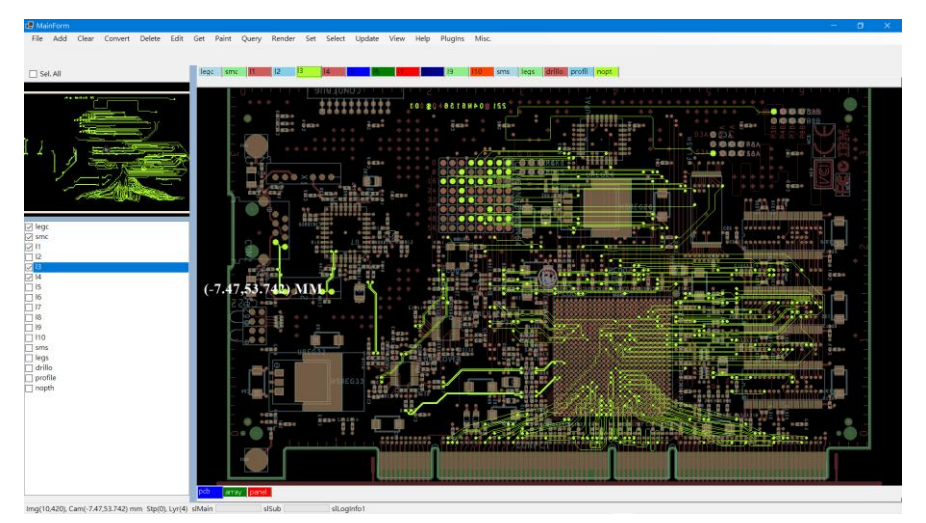

### 擬真顯示模式

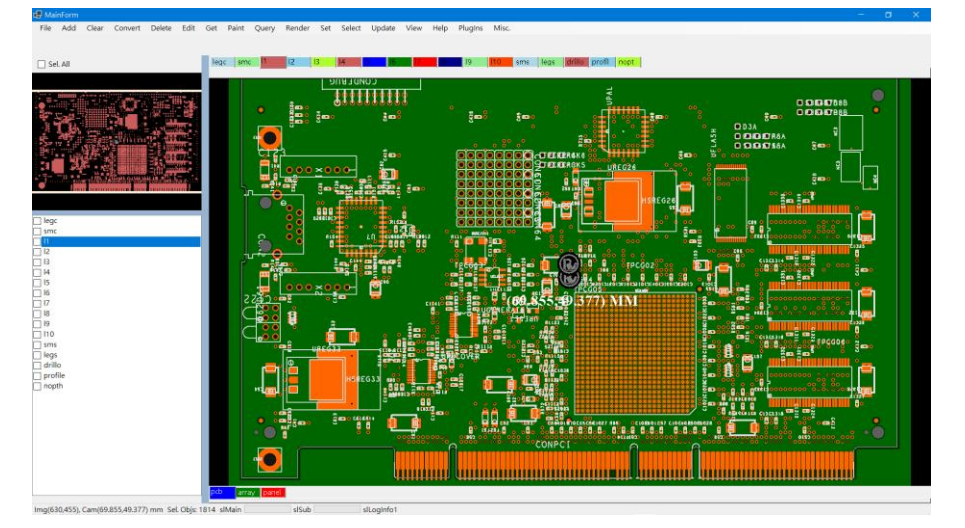

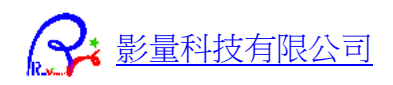

# 快速教學

## 下載 TestRvCamDLL\_CS C#完整程式碼

包含完整測試程式碼,外掛程式撰寫範例程式碼。下載測試專案完整程式碼案。

## 常用開檔、轉檔、算圖與存圖功能

#### 背景開啟 ODB++/TGZ 檔,算圖傳回 RawData 圖形指標或儲存圖檔

- 1. <u>RvCam\_Render\_Image\_ODB()</u>
- 2. <u>RvCam\_Load\_ODB()</u> + <u>RvCam\_Render\_Image\_StepLayer()</u>

背景開啟 CAD 檔案,算圖傳回 RawData 圖形指標或儲存圖檔

- 1. <u>RvCam\_Render\_Image\_CAD()</u>
- 2. <u>RvCam\_Load\_CAD()</u> + <u>RvCam\_Render\_Image\_StepLayer()</u>

#### 背景開啟 ODB++/TGZ 檔案,轉存 CAD 檔案

- 1. <u>Convert\_File\_OdbTGZ\_To\_CAD()</u>
- 2. RvCam\_Load\_ODB() + RvCam\_Save\_CAD()

#### 背景開啟 CAD 檔案,轉存 CAD 檔案

- 1. <u>Convert\_File\_CAD\_To\_CAD()</u>
- 2. <u>RvCam\_Load\_CAD()</u> + <u>RvCam\_Save\_CAD()</u>

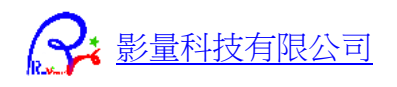

# 執行 TestRvCamDD\_CS.exe

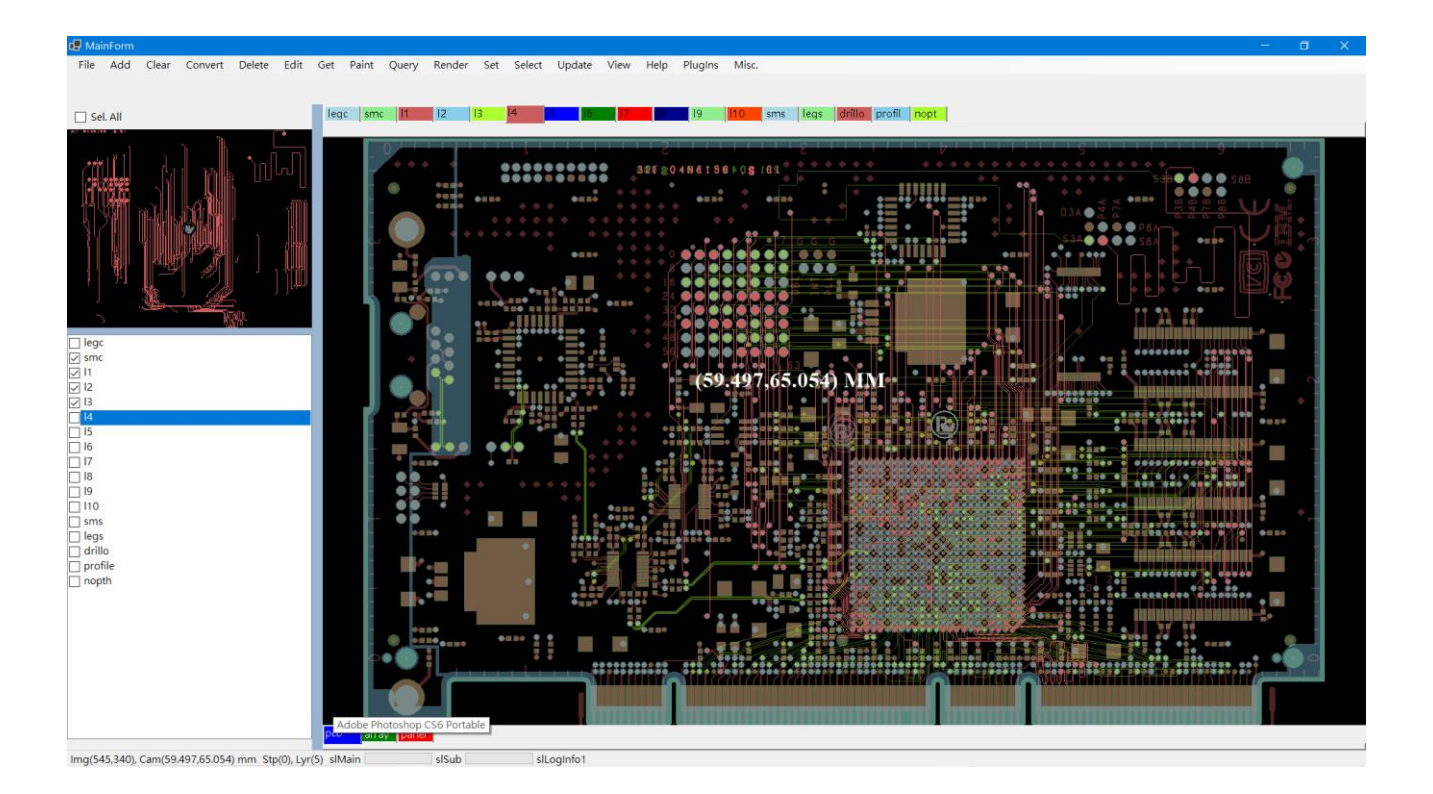

以下執行的所有功能,都可以由程式碼的執行入口檢視 DLL 函數的呼叫使用方式。

### 開啟 ODB++料號

### 選單選取開啟 ODB 功能

| ٥ | 🗗 Ma | inForm |          |           |        |      |      |       |      |          |      |        |        |      |      |         |       |
|---|------|--------|----------|-----------|--------|------|------|-------|------|----------|------|--------|--------|------|------|---------|-------|
|   | File | Add    | Clear    | Convert   | Delete | Edit | Get  | Paint | Queŋ | / Render | Set  | Select | Update | View | Help | PlugIns | Misc. |
|   |      | RvCam_ | Load_O   | DB_Dialog | )      |      |      |       |      |          |      |        |        |      |      |         |       |
|   |      | RvCam_ | Load_O   | DB        | )      | •    | Load | ODB++ |      |          |      |        |        |      |      |         |       |
|   |      | RvCam_ | _Load_C/ | AD_Dialog |        |      | Load | TGZ   |      |          |      |        |        |      |      |         |       |
| I |      | RvCam_ | _Load_C/ | ٩D        |        |      |      |       |      |          |      |        |        |      |      |         |       |
| I |      | RvCam_ | Save_CA  | AD_Dialog |        |      |      | (-29  | 0.37 | 3,247.8  | 372) | ) MN   | I      |      |      |         |       |
| I |      | RvCam_ | Save_CA  | AD        |        |      |      |       |      |          |      |        |        |      |      |         |       |
| I |      | RvCam_ | Save_Im  | age_FromS | ican0  |      |      |       |      |          |      |        |        |      |      |         |       |
|   |      |        |          |           |        |      |      |       |      |          |      |        |        |      |      |         |       |

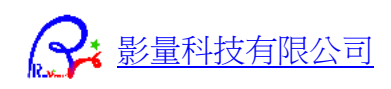

## 瀏覽到 ODB 目錄,按下 [選擇資料夾]。

| 📑 選擇資料夾         |                                                 |                     |                   |            |       | ×     |
|-----------------|-------------------------------------------------|---------------------|-------------------|------------|-------|-------|
| ← → ∽ ↑ 📕 >     | 本機                                              | > Data (D:) > 檔案料號: | > RV測試料號 > ODB    | ✓ じ 授尋 ODE | 3     | ٩     |
| 組合管理 ▼ 新増調      | 和灰                                              |                     |                   |            | 8== • | • (?) |
|                 | ^                                               | 名稱 ^                | 日期                | 類型         | 大小    | 標籤    |
| 🧊 3D 物件         |                                                 | 📜 259m81035-1_測     | 2019/8/2 下午 03:55 | 檔案資料夾      |       |       |
| ➡ 下載            |                                                 | 📙 666ga-822a        | 2019/8/2 下午 03:56 | 檔案資料夾      |       |       |
| - 文件            |                                                 | 📕 666ga-822a_V7     | 2019/8/2 下午 03:56 | 檔案資料夾      |       |       |
| ▶ 音樂            |                                                 | Paper               | 2019/8/2 下午 03:57 | 檔案資料夾      |       |       |
| • 日示<br>  二 桌面  |                                                 | 📕 x01-721-00_連達     | 2019/8/2 下午 03:58 | 檔案資料夾      |       |       |
| ■ 圏片            |                                                 |                     |                   |            |       |       |
| 📑 影片            |                                                 |                     |                   |            |       |       |
| 🐛 本機磁碟 (C:)     |                                                 |                     |                   |            |       |       |
| 🧅 Data (D:)     |                                                 |                     |                   |            |       |       |
| 🥪 SP PHD C (E:) |                                                 |                     |                   |            |       |       |
| 🧅 SP PHD D (F:) | ~ <                                             |                     |                   |            |       | >     |
|                 | Designed and and and and and and and and and an | 666.00 8220         |                   |            |       | _     |
|                 | 員和4火:                                           | 00098-0228          |                   |            |       |       |
|                 |                                                 |                     |                   | 選擇資料       | 4夾 取  | 滴     |
|                 |                                                 |                     |                   | 選擇資料       | 1次 取  | 满     |

### 輸入要讀取的 Step/Layer 名稱。

| Enter Selected Steps / La                       |                            |
|-------------------------------------------------|----------------------------|
| Input Select Steps                              |                            |
| org,pcb,array,panel,backup                      |                            |
| Input Select Layers                             |                            |
| legc,smc,l1,l2,l3,l4,l5,l6,l7,l8,l9,l10,sms,leg | gs,drillo,profile,nopth,l: |
|                                                 |                            |
| OK                                              | Cancel                     |

### Step 切換

在下方標籤,切換要顯示的 Step(PCB)

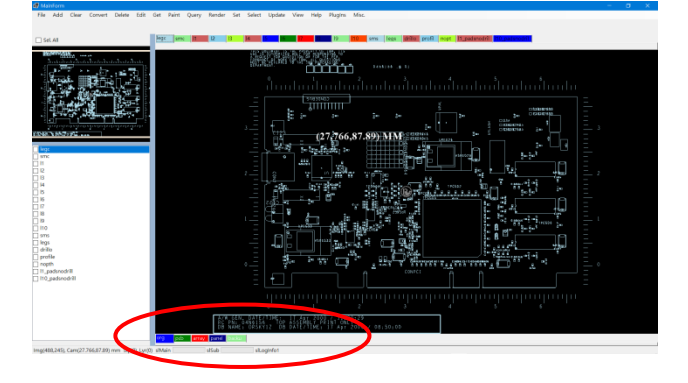

#### 切換 Step (Array)

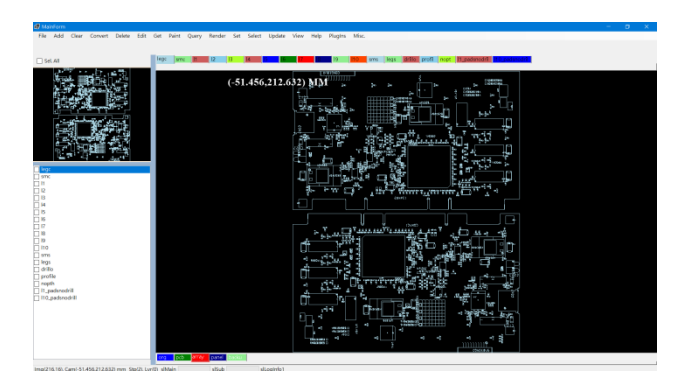

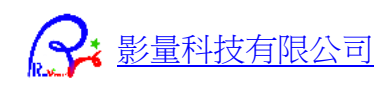

### Layer 切换

在上方標籤切換要顯示的 Layer 名稱。

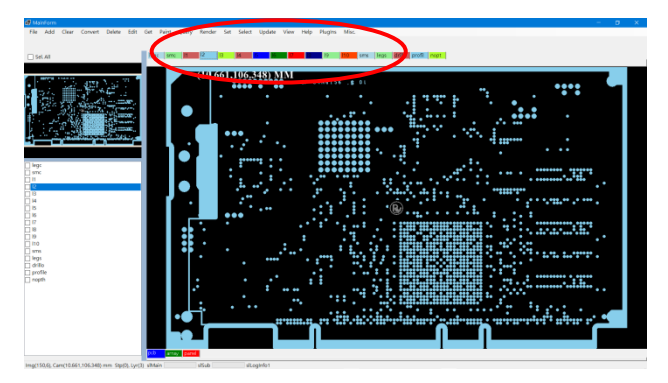

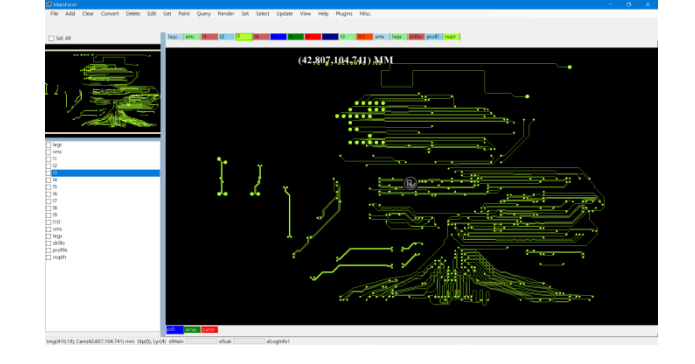

### 多層顯示

在左邊層名清單核選要重疊顯示的層名。

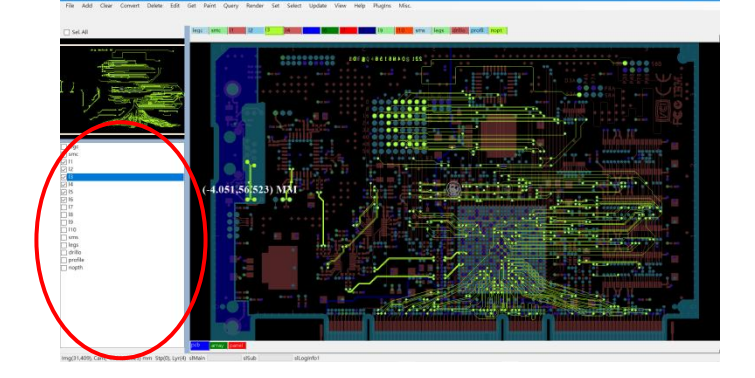

### 主繪圖區滑鼠操作

中間主繪圖區視角操作功能: 在主繪圖區上按下 滑鼠左鍵拉框放大 / 中鍵全圖顯示 / 右鍵拖移視角 / 滾輪縮放視角 View。

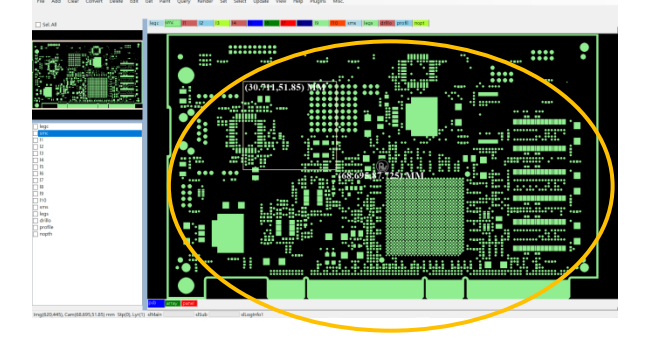

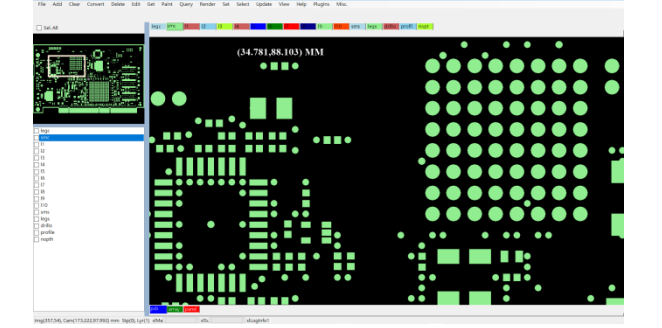

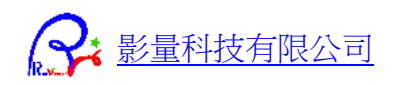

### 子繪圖區滑鼠操作

左上方子繪圖區滑鼠視角操作功能: 在子繪圖區上岸下 左鍵拉框, 主繪圖區同步放大顯示 / 右鍵拖移視角, 主繪圖區同步更新圖形。

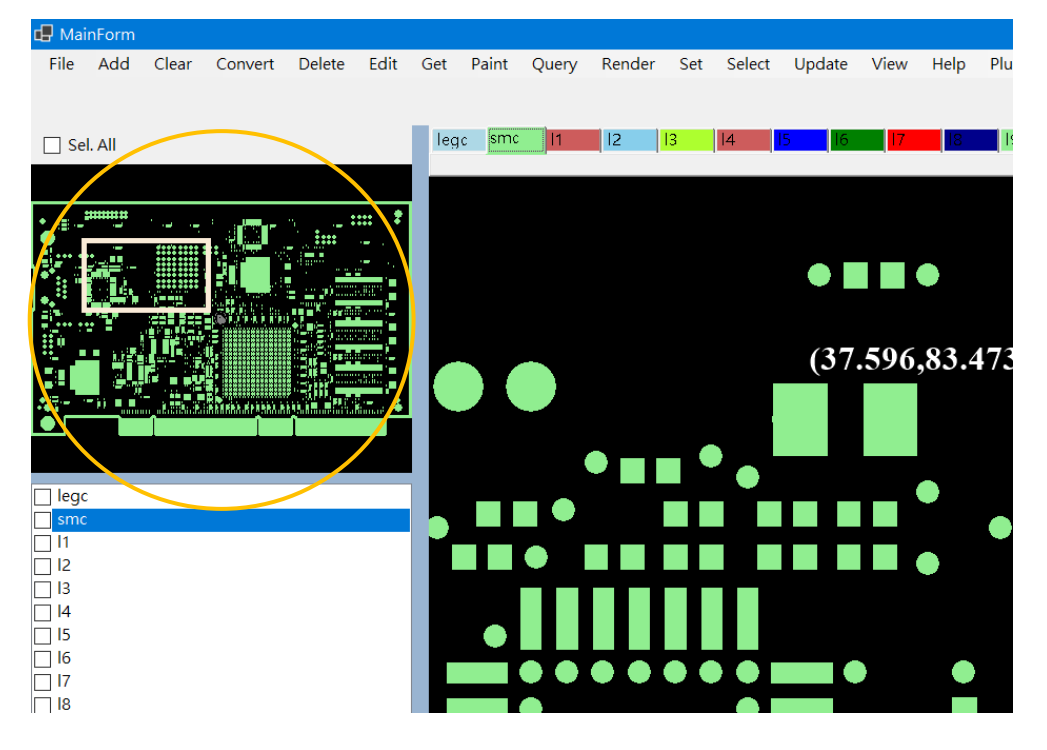

### 輸出高解析圖形

#### 選取高解析出圖功能

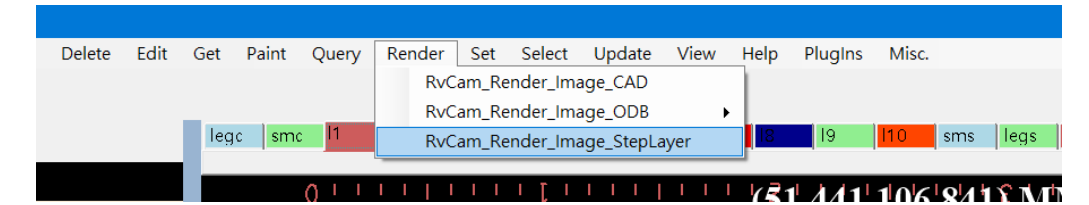

#### 輸入解析度 (mm/pixel)

| Input Resolution (mm/pxl) | ×  |
|---------------------------|----|
| Resolution (mm/pxl)       | 確定 |
|                           | 取消 |
| 0.01                      |    |

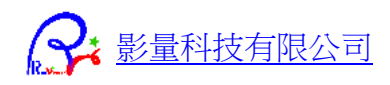

輸入出圖範圍後按下[OK],或者按[Cancel] 自動輸出整張圖。

| 🔳 Input View MinMax (mm) |   |        | × |
|--------------------------|---|--------|---|
| ViewMinX(mm)             |   |        |   |
| -3.505                   |   |        |   |
| ViewMinY(mm)             |   |        |   |
| 106.248                  |   |        |   |
| ViewMaxX(mm)             |   |        |   |
| 178.135                  |   |        |   |
| ViewMaxY(mm)             |   |        |   |
| -2.007                   |   |        |   |
|                          |   |        |   |
| ОК                       | [ | Cancel |   |

選取輸出路徑,輸入 bmp 存檔名稱,按下 [存檔],程式將在記憶體內算圖後另存圖形檔。 或者按下[取消]不存圖檔,只在記憶體內算圖。

| 🖪 另存新檔                                  |                               |                     |                |            |        |
|-----------------------------------------|-------------------------------|---------------------|----------------|------------|--------|
| ← → ∨ ↑ 🖡 « 檔案料                         | 號 > RV測試料號 > ODB > 666ga-822a | > ひ 摂尋              | 666ga-822a     |            | ٩      |
| 組合管理 ▼ 新増資料夾                            |                               |                     |                | • <b>•</b> | ?      |
| _■ 本機 ^ 名                               | ~^                            | 修改日期                | 類型             | 大/         | 5      |
| 3D 物件                                   | ext                           | 2010/11/14 上午 09:37 | 檔案資料夾          |            |        |
| ↓ 下載                                    | flows                         | 2010/11/14 上午 09:37 | 檔案資料夾          |            |        |
|                                         | fonts                         | 2019/8/2 下午 03:56   | 檔案資料夾          |            |        |
|                                         | forms                         | 2019/8/2 下午 03:56   | 檔案資料夾          |            |        |
|                                         | input                         | 2010/11/14 上午 09:37 | 檔案資料夾          |            |        |
|                                         | matrix                        | 2020/9/5 上午 08:03   | 檔案資料夾          |            |        |
|                                         | misc                          | 2019/8/2 下午 03:56   | 檔案資料夾          |            |        |
| 📕 影片 🔋                                  | output                        | 2019/8/2 下午 03:56   | 檔案資料夾          |            |        |
| 🐛 本機磁碟 (C:)                             | stackups                      | 2010/11/14 上午 09:37 | 檔案資料夾          |            |        |
| 🔪 Data (D:)                             | stens                         | 2019/8/2 下午 03:56   | 檔室管料本          |            |        |
|                                         |                               |                     |                |            | -      |
| 檔案名種( <u>N</u> ): <mark>666ga_pc</mark> | b_l1_0_01mmPerPxl.bmp         | )                   |                |            | $\sim$ |
| 存檔類型(I): Bmp File(*                     | iemp)                         |                     |                |            | $\sim$ |
|                                         |                               |                     |                |            |        |
| ▲ 隱藏資料夾                                 |                               |                     | 存檔( <u>S</u> ) | 取淌         |        |

最後程式將在記憶體內算圖,並傳回記憶體中圖形資料的位址。

\_\_\_\_\_X

| ImageScan0:      | 7DF4C7040030    |
|------------------|-----------------|
| ImageSize(MB):   | 188             |
| ImageStrides:    | 18164           |
| ImageWidth:      | 18164           |
| ImageHeight:     | 10825           |
| SaveBmpFile:     | "D:\檔案料號\RV測試料號 |
| \666ga_pcb_l1_0_ | 01mmPerPxI.bmp  |
|                  | 確定              |

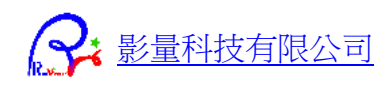

將剛輸出的圖檔讀入,重疊顯示看看 CAD 與 BMP 圖形重疊顯示的效果。 Bmp 圖檔,選取開啟 CAD 檔案功能,程式會自動判別。

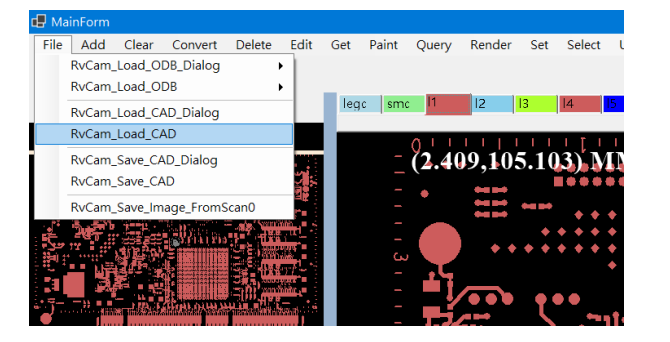

| 个 🎩 > 本權                                   | > Data (D:) > 備鄉科號 > RV測試料號                                                                    | ~ 0                                                            | 提專 RV测試料键                  | P                     |
|--------------------------------------------|------------------------------------------------------------------------------------------------|----------------------------------------------------------------|----------------------------|-----------------------|
| 组合管理 • 新增資料夾                               |                                                                                                |                                                                | )E •                       | . 0                   |
| <ul> <li>&gt; 本機</li> <li>3D 物件</li> </ul> | 名稱 「<br>」 Turcle.gbx<br>〕 1Kpolyg.gds                                                          | 修改日期<br>2015/2/23 下午 02:55<br>2005/9/12 上午 01:14               | 類型<br>GBX 借册<br>GDS 借柴     | 大小<br>11<br>631       |
| 下載<br>2011<br>文件                           | 666ga_panel_11_0_05mmPerPxl.bmp                                                                | 2024/7/15 上午 11:30                                             | BMP 憎密<br>INI 檀楽           | 2,609,043             |
| ▶ 辛務<br>■ 4回<br>副 图月                       | 666ga_pcb_11_0_01mmPerPxLinp     666ga_pcb_11_0_01mmPerPxLini     666ga_pcb_11_0_05mmPerPxLini | 2024/7/16 下午 06:32<br>2024/7/16 下午 06:32<br>2024/7/15 上午 10:31 | Dia 建築<br>INI 理会<br>INI 理会 | 192,018  <br>1  <br>1 |
| ■ 影片<br>● 本機磁碟 (C:)<br>→ Data (D)          | 2206-AOI Test.dxf<br>3239dv18.gbx                                                              | 2020/4/28 上午 11:57<br>2022/7/7 下午 12:08                        | DXF 檔案<br>GBX 檔案           | 6,907 I<br>259 I      |
| SP PHD C (E:)<br>SP PHD D (F:)             | 3239DV18.TGZ<br>3023021A.356                                                                   | 2009/10/23 下午 04:15<br>1999/12/16 下午 06:58                     | WinRAR 聖過僅<br>356 橫案       | 4,034 )               |
| 福興名                                        | 稱(N): 666ga_pcb_l1_0_01mmPerPxl.bmp                                                            | <i>v</i>                                                       | All files (*.*)            | ~                     |

讀入的 BMP 圖形顯示如下,放大後會看到鋸齒狀,表示是像素圖檔。

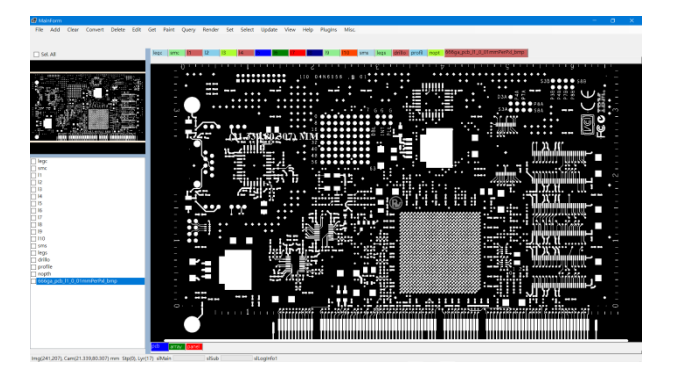

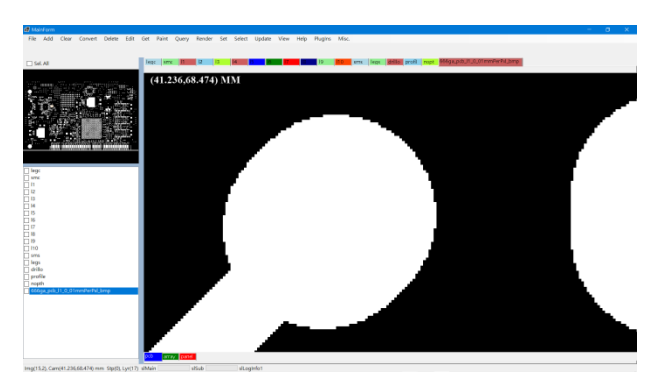

在左方層名清單核選原始 CAD 層和剛讀入的 Bmp 圖檔,以"pmHollow\_Normal"模式重疊顯示。 即可看到 CAD 和 BMP 圖形重疊顯示在主繪圖區,方便檢視差異。

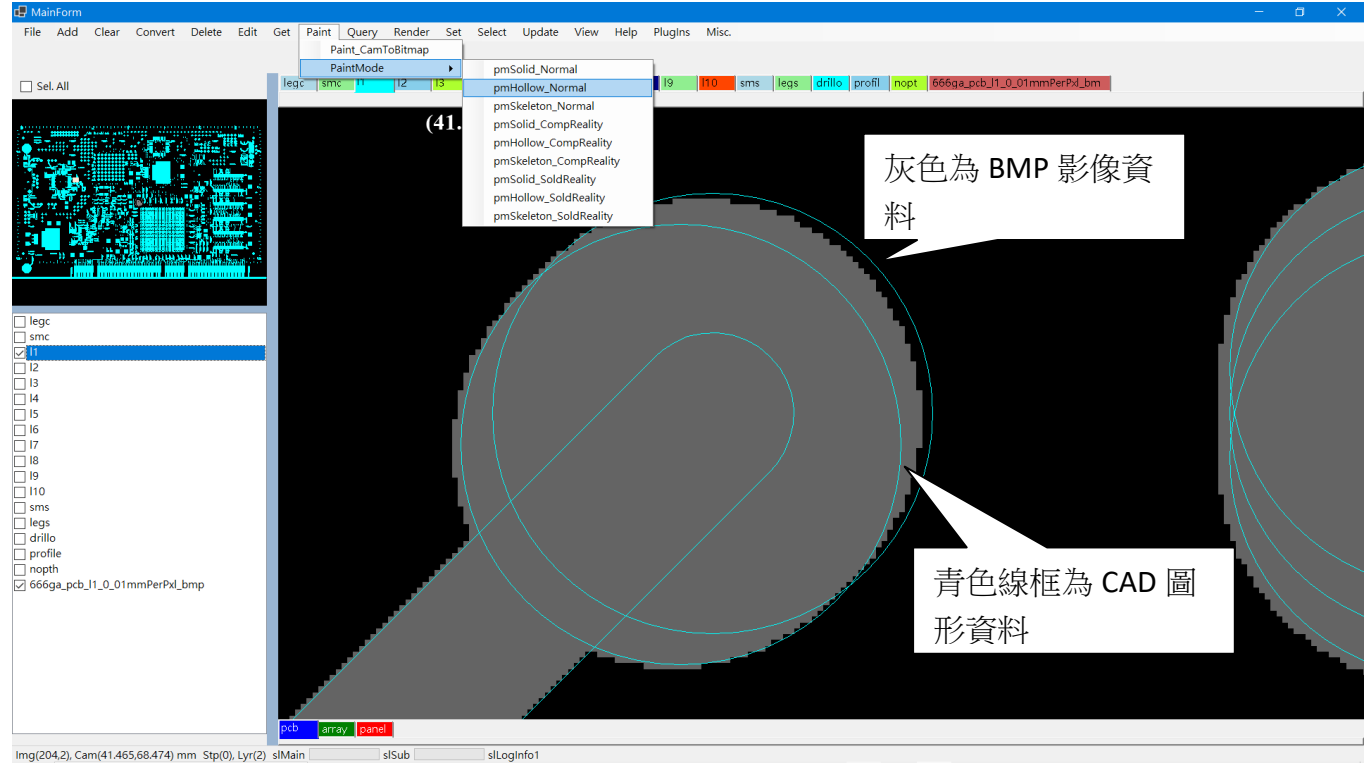

Img(204,2), Cam(41.465,68.474) mm Stp(0), Lyr(2) slMain

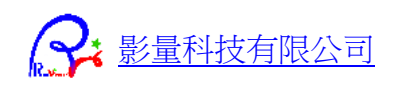

## 儲存 CAD 檔案

選取存檔功能。

| d M  | lainForm |          |              |             |      |     |       |           |        |      |        |                                   |
|------|----------|----------|--------------|-------------|------|-----|-------|-----------|--------|------|--------|-----------------------------------|
| File | Add      | Clear    | Convert      | Delete      | Edit | Get | Paint | Query     | Render | Set  | Select | Updat                             |
|      | RvCam_   | Load_O   | DB_Dialog    | 1           | •    |     |       |           |        |      |        |                                   |
|      | RvCam_   | Load_O   | DB           | 1           | •    | _   |       |           |        |      |        |                                   |
|      | RvCam    | Load CA  | AD Dialog    |             |      | leg | smc   | 1         | 12     | 13   | 14     | 15 1                              |
|      | RyCam    | Load CA  | 4D           |             |      | _   |       |           |        |      |        |                                   |
|      |          |          |              |             | _    |     | (-3.  | 853.      | 105.8  | 74)  | MM     | 1 i i i i                         |
|      | RvCam_   | _Save_CA | AD_Dialog    |             |      |     | ( -   | - 6 6     |        | ,    | 0000   | 0000                              |
|      | RvCam_   | _Save_CA | AD.          |             |      |     |       |           | 0000   |      | 0000   | 0000                              |
|      | RvCam_   | Save_Im  | age_FromS    | ican0       |      |     |       |           | 0000   | 0000 |        | e •••                             |
|      | 100      | 200 L    | Sara Con     | - 48        | 100  |     | _     | $\bigcap$ |        |      |        | $\Leftrightarrow \Leftrightarrow$ |
| 5    | 12 1     | 110 204  | LEY FLAT YOU | Caller good | 1004 |     | ω     | . VIZ     |        |      |        | ¢                                 |

#### 輸入存檔名稱。

| 🖶 另存新福                  |           |       |                           |                    |                |    | × |
|-------------------------|-----------|-------|---------------------------|--------------------|----------------|----|---|
|                         | > 本機      | > [   | Data (D:) > 橿寨料號 > RV測試料號 | ~ Ŭ                | 授專 RV测試料號      |    | ٩ |
| 组合管理 • 新增               | 資料夾       |       |                           |                    |                |    | 0 |
| _> 本機                   | ^         | 名     | š ^                       | 修改日期               | 類型             | 大小 | ^ |
| 3D 物件                   |           | I.    | history                   | 2024/1/29 下午 12:49 | 個案資料夾          |    |   |
| ➡ 下載                    |           | 1     | 0_Test Memory Leak        | 2019/8/2 下午 03:55  | 檔案寶料夾          |    |   |
| ◎ 文件                    |           | 1     | AI                        | 2019/8/2 下午 03:55  | 檔案資料夾          |    |   |
| <ul> <li>★ #</li> </ul> |           | 1     | CAM                       | 2021/2/2 下午 07:30  | 檔案資料夾          |    |   |
| · 日末                    |           | I.    | CAR                       | 2022/1/3 上午 11:58  | 檔案資料夾          |    |   |
| <b>美田</b>               |           | L     | Color Segment             | 2019/8/2 下午 03:55  | 檔案資料夾          |    |   |
|                         |           | 1     | DPF                       | 2019/8/2 下午 03:55  | 檔案資料夾          |    |   |
| 🏭 影片                    |           | 1     | DWG                       | 2024/1/29 下午 05:25 | 檔案資料夾          |    |   |
| 💺 本機磁碟 (C:)             |           | 1     | DXF                       | 2021/6/23 上午 08:47 | 檔案資料夾          |    |   |
| 🔪 Data (D:)             |           |       | Framel eft files          | 2019/8/2 下午 03:55  | 槽廠管約本          | _  | ~ |
|                         | * `       |       |                           |                    |                |    | - |
| 檔案名稱( <u>N</u> ):       | 666ga_j   | pcb_  | l1.gbx                    |                    |                |    | ~ |
| 存檔類型( <u>T</u> ): /     | All files | (*.*) |                           |                    |                |    | ~ |
|                         |           |       |                           |                    |                |    |   |
| ∧ 隱藏資料夾                 |           |       |                           |                    | 存櫃( <u>S</u> ) | 取淌 |   |

#### 選取存檔檔案格式,按下[OK]後即可儲存檔案。

| Select Action                                                                                                    |   |        | × |
|----------------------------------------------------------------------------------------------------|---|--------|---|
| vtUnknown<br>vtNewCreated<br>vtRaster<br>vtMVI<br>vtGerber274X<br>vtOdb<br>vtTGZOdb<br>vtTGZOdb<br>vtExcellon<br>vtIPC356<br>vtSiebMeyer<br>vtSVG<br>vtSVG<br>vtDXF<br>vtDXF<br>vtDXF<br>vtDXF<br>vtDXF<br>vtDF<br>vtAI<br>vtPostScript<br>vtAI<br>vtPostScript<br>vtRAR<br>vtZIP<br>vtRastekCar<br>vtTxt<br>vtTestFile<br>vtErorLog<br>vtRasVectorCam<br>vtLdiBin<br>vtGDS<br>vtSimpleShapeFile<br>vtGIH |   |        |   |
| ОК                                                                                                    | [ | Cancel | ] |

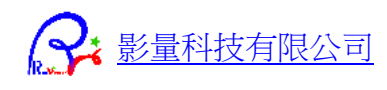

## CAD 圖形與 BMP 影像的對位和解析度校正

讀入 CAD 檔和 BMP 影像檔 CAD 層

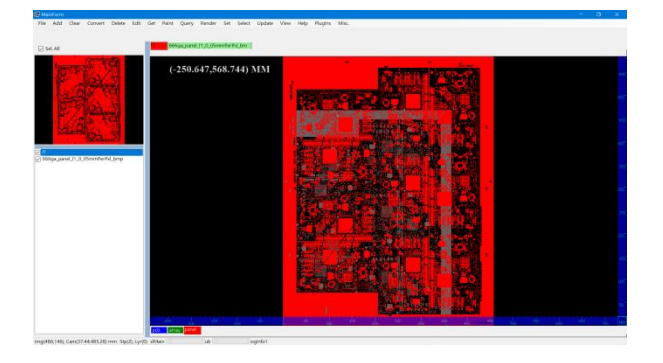

BMP 影像層

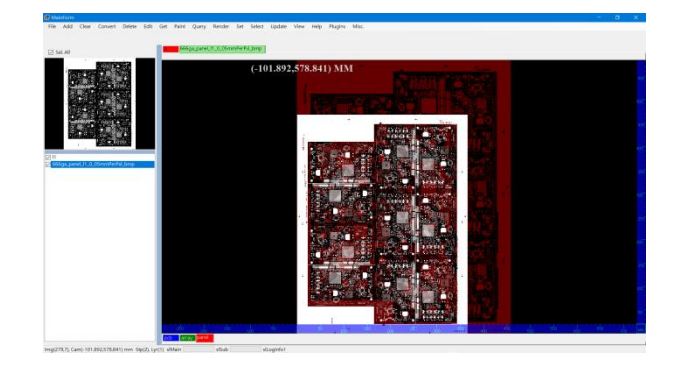

#### 選取 Layer Align 功能

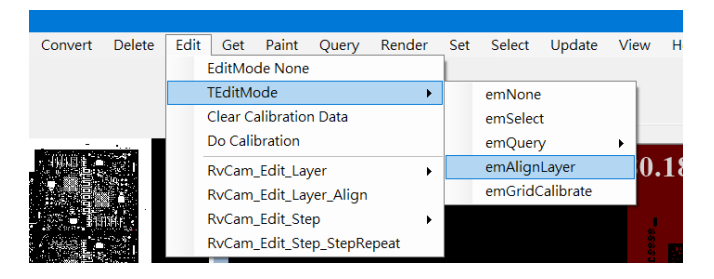

#### 切換到 BMP 層點擊對角線的兩個定位點

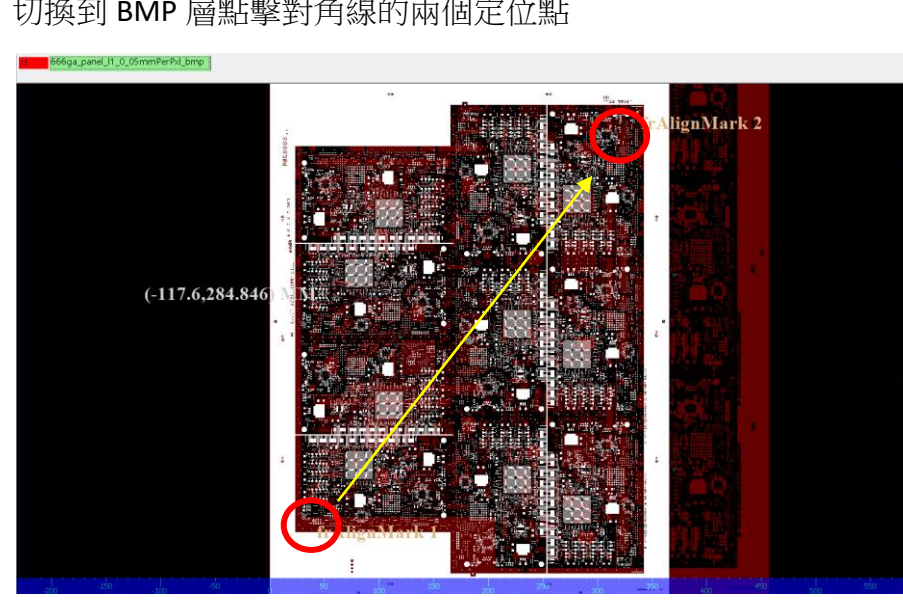

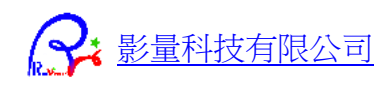

#### 切換到 CAD 層點擊對角線相同的兩個對位點

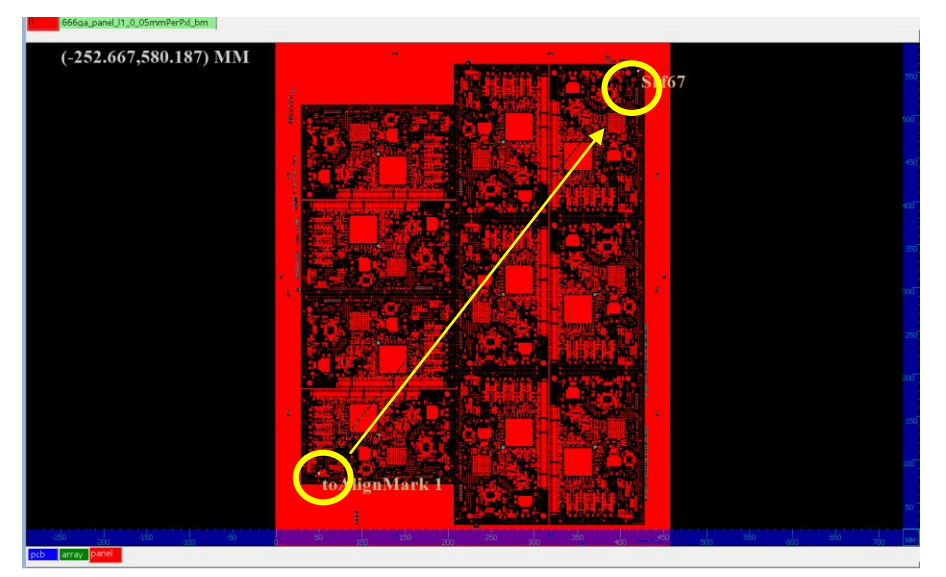

完成對位和解析度校正

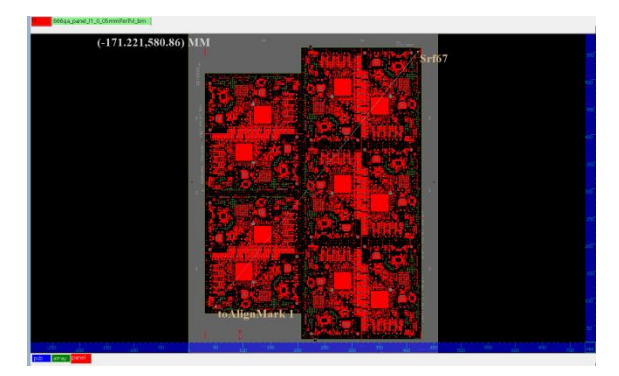

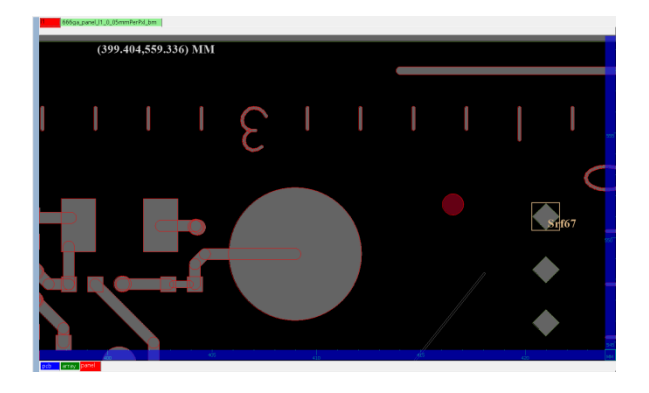

# 影像補償表建立

讀入校正資料的 CAD 檔案和設備掃描 Image 圖檔 CAD 層

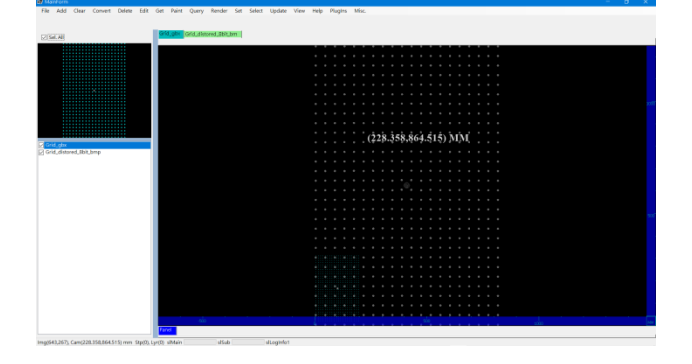

Image 影像層

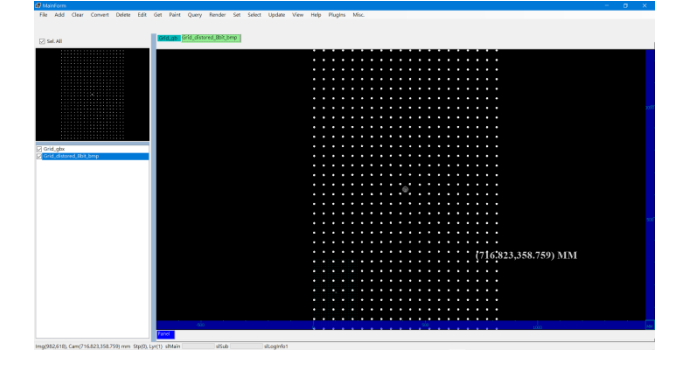

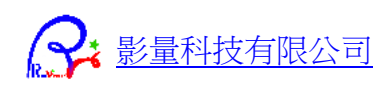

### 参考上節,做好對位和解析度校正

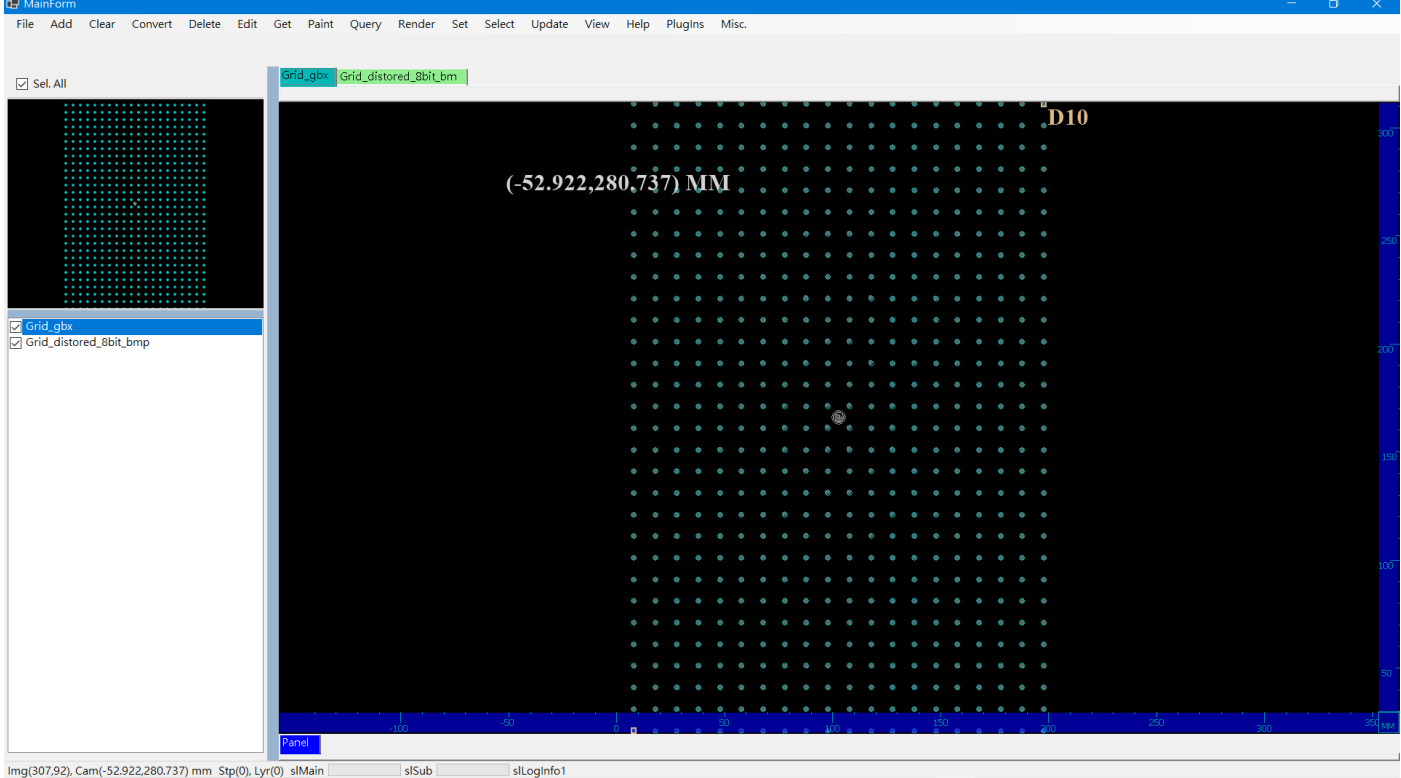

Img(307,92), Cam(-52.922,280.737) mm Stp(0), Lyr(0) slMain slSub

#### 執行格點校正功能

| onvert    | Delete | Edit | Get     | Paint     | Query     | Render | Set | Select  | Update    | View | Help         | c | Plug | Ins |   |
|-----------|--------|------|---------|-----------|-----------|--------|-----|---------|-----------|------|--------------|---|------|-----|---|
|           |        |      | EditMo  | de None   |           |        |     |         |           |      |              |   |      |     |   |
|           |        |      | TEditM  | ode       |           | •      |     | emNone  | e         |      |              |   |      |     |   |
|           |        |      | Clear C | alibratio | n Data    |        |     | emSelec | :t        |      |              |   |      |     |   |
| • • • • • |        |      | Do Cali | bration   |           |        |     | emQuer  | у         | •    |              | 0 |      | 0   | _ |
| •••••     |        | -    | RvCam   | _Edit_La  | yer       | •      |     | emAlign | Layer     | M    | $\mathbf{M}$ |   |      |     |   |
| • • • • • |        |      | RvCam   | _Edit_La  | yer_Align |        |     | emGrid  | Calibrate |      |              |   |      |     |   |
| • • • • • |        |      |         | E PL CL   | -         |        |     |         |           |      | ÷            | 1 |      | ų.  |   |

### 在 Image 層點擊對角線兩點

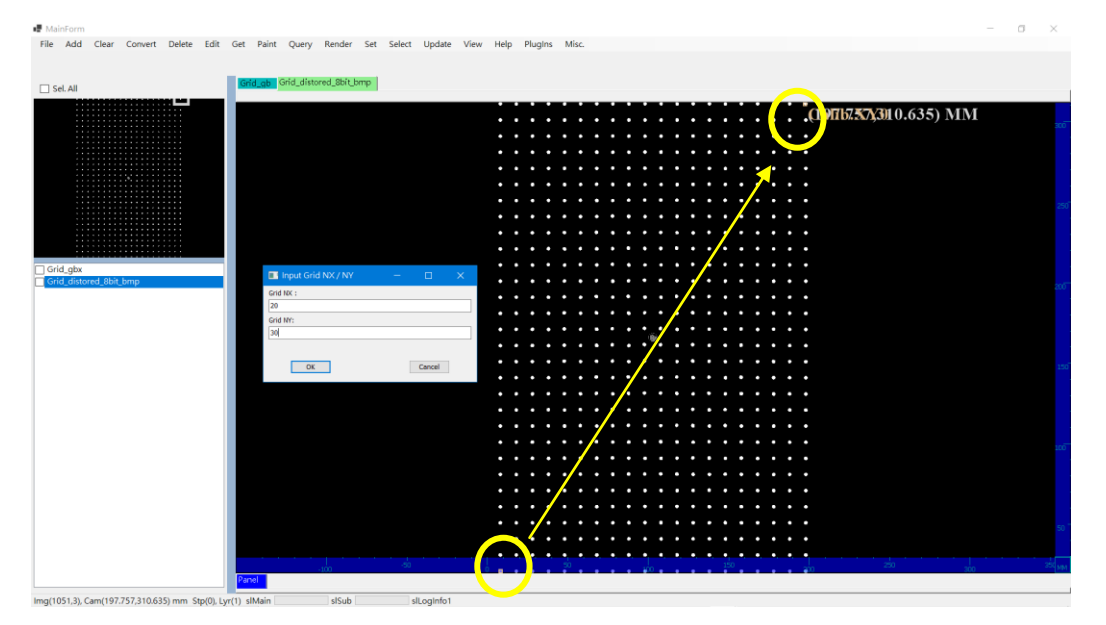

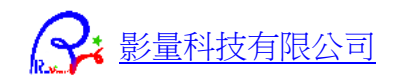

### 輸入格點的 X 數量 和 Y 數量

| Input Grid NX / NY | — |        | × |
|--------------------|---|--------|---|
| Grid NX :          |   |        |   |
| 20                 |   |        |   |
| Grid NY:           |   |        |   |
| 30                 |   |        |   |
|                    |   |        |   |
| ОК                 |   | Cancel | ] |

### 執行補償校正

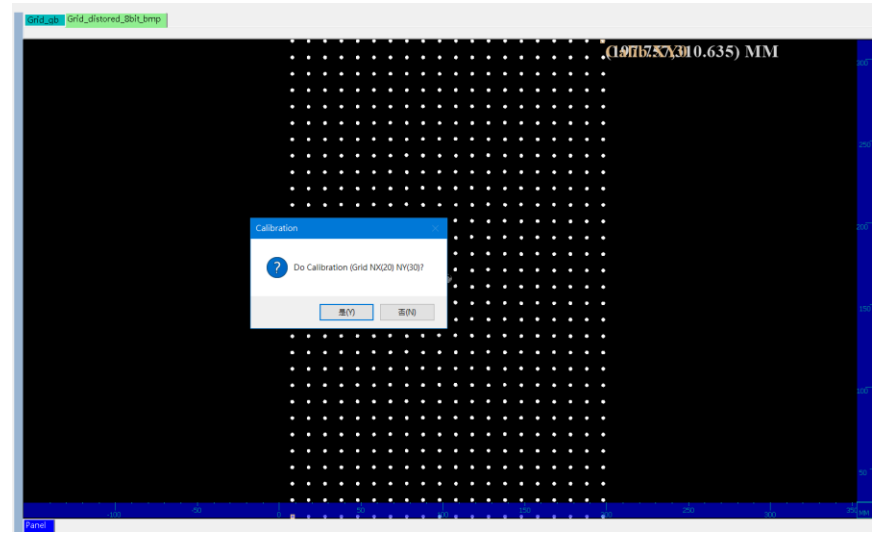

### 先選取 CAD 層,在選取 Image 層

| Select CAD L                       | — |        | × |
|------------------------------------|---|--------|---|
| Grid_gbx<br>Grid_distored_8bit_bmj | p |        |   |
| ОК                                 |   | Cancel | ] |

| 🔳 Select Image 🗕 —     |        | × |
|------------------------|--------|---|
| Grid_gbx               |        |   |
| Ghu_uistoreu_obit_bhip |        |   |
|                        |        |   |
|                        |        |   |
| ОК                     | Cancel |   |

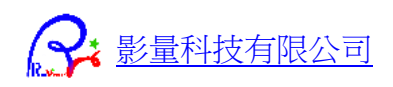

## 校正完成

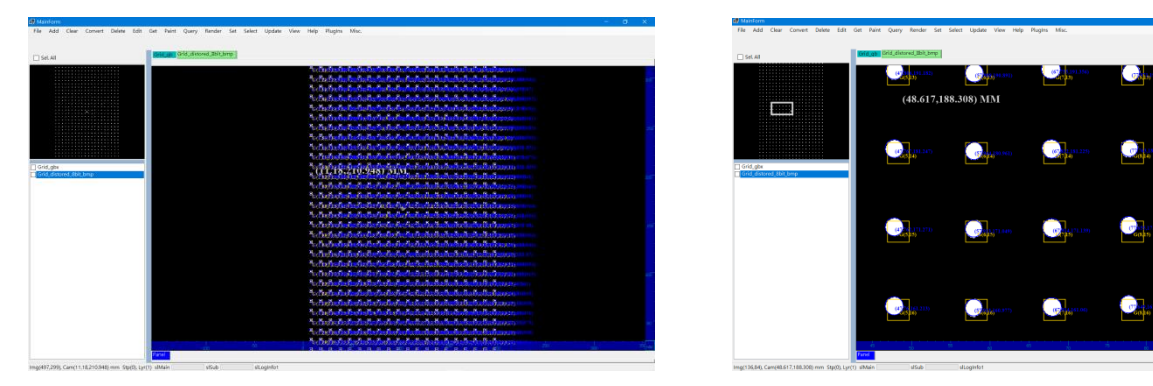

輸出補償校正後影像

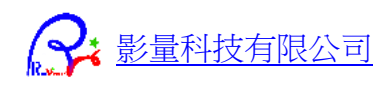

07

97

# TestRvCamDLL\_CS 程式介面與功能說明

以下將介紹如何在程式介面上操作,並呼叫 RvCamDLL 內的函式。上方選單每個項目及其子選單項目,對應到個別的 RvCamDLL 函式,方便學習函式使用方法。

# 讀檔 與 存檔

| Ф М  | ainForm |          |           |        |      |     |                     |       |        |     |        |        |      |      |         |        |
|------|---------|----------|-----------|--------|------|-----|---------------------|-------|--------|-----|--------|--------|------|------|---------|--------|
| File | Add     | Clear    | Convert   | Delete | Edit | Get | Paint               | Query | Render | Set | Select | Update | View | Help | PlugIns | Misc.  |
|      | RvCam_  | Load_O   | DB_Dialog | I      |      |     |                     |       |        |     |        |        |      |      |         |        |
|      | RvCam_  | Load_O   | DB        | I      |      | _   |                     |       |        |     |        |        |      |      |         |        |
|      | RvCam_  | _Load_C/ | AD_Dialog |        |      | leg | c <mark>sm</mark> a | ;  1  | 12     | 13  | 4      | 15 16  | 7    | 81   | 19      | l10 sm |
|      | RvCam_  | _Load_C/ | ٩D        |        |      |     |                     |       |        |     |        |        |      |      |         |        |
|      | RvCam_  | _Save_CA | D_Dialog  |        |      |     |                     |       |        |     |        |        |      |      |         |        |
|      | RvCam_  | _Save_CA | AD.       |        |      |     |                     |       |        |     |        |        |      |      |         |        |
|      | RvCam_  | _Save_Im | age_FromS | can0   |      |     |                     |       |        |     |        |        |      |      |         |        |
|      |         |          |           |        |      |     |                     |       |        |     |        |        |      |      |         |        |

# Add 新增

| 🗗 Mai | nForm  |        |           |        |      |     |                    |       |        |     |        |        |      |      |         |       |     |
|-------|--------|--------|-----------|--------|------|-----|--------------------|-------|--------|-----|--------|--------|------|------|---------|-------|-----|
| File  | Add    | Clear  | Convert   | Delete | Edit | Get | Paint              | Query | Render | Set | Select | Update | View | Help | PlugIns | Misc. |     |
|       | F      | vCam_A | dd_LayerD | ata()  |      |     |                    |       |        |     |        |        |      |      |         |       |     |
| 🗌 Se  | I. All |        |           |        |      | leg | c <mark>sma</mark> | :  I1 | 12     | 13  | 14     | 5 16   | 17   | 18   | 19      | 110   | sms |

# Clear 清除

| 🖶 Mair | nForm |       |            |            |       |     |                     |       |        |     |        |                     |      |      |         |       |    |
|--------|-------|-------|------------|------------|-------|-----|---------------------|-------|--------|-----|--------|---------------------|------|------|---------|-------|----|
| File   | Add   | Clear | Convert    | Delete     | Edit  | Get | Paint               | Query | Render | Set | Select | Update              | View | Help | PlugIns | Misc. |    |
|        |       | R     | vCam_Clear | r_Currentl | Data  |     |                     |       |        |     |        |                     |      |      |         |       |    |
|        |       | R     | vCam_Clear | r_UnZipBu  | ıffer |     |                     |       |        |     |        |                     |      |      |         |       |    |
| 🗌 Sel. | . All | R     | vCam_Clear | r_LayerDa  | ta    | leg | c <mark>sm</mark> o | : 11  | 12     | 13  | 4      | <mark>15</mark>   6 | 17   | 18   | 19      | 110   | sm |
|        | L     | -     |            |            |       |     |                     |       |        |     |        |                     |      |      |         |       |    |

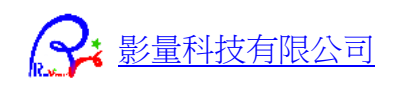

# Convert 轉換

| 🖶 Mai | nForm  |        |         |          |          |         |         |            |          |     |        |        |      |      |           |       |    |
|-------|--------|--------|---------|----------|----------|---------|---------|------------|----------|-----|--------|--------|------|------|-----------|-------|----|
| File  | Add    | Clear  | Convert | Delete   | Edit     | Get     | Paint   | Query      | Render   | Set | Select | Update | View | Help | PlugIns   | Misc. |    |
|       |        |        | RvCa    | am_Conve | ert_Reso | olution | MmPer   | Pixel_To_[ | OPI      |     |        |        |      |      |           |       |    |
|       |        |        | RvCa    | am_Conve | ert_Reso | lution_ | DPI_To_ | MmPerPi    | xel      |     |        |        |      |      |           |       |    |
| Se Se | I. All |        | RvCa    | am_Conve | ert_Unit | _Value  |         |            |          |     | ł      | 5 16   | 17   | 18   | 19        | 110   | sn |
|       |        |        | Rvca    | m_Conve  | rt_File_ | OdbTG   | Z_To_CA | D(OdbDi    | r)       |     |        |        | 0.1  | 8, ð | 4 1 6 1 5 | 0 [5  | S  |
|       |        |        | Rvca    | m_Conve  | rt_File_ | OdbTG   | Z_To_CA | D(TGZFil   | e)       |     | 178.   | 100.5  | 83)  | ΜM   |           |       | ſ  |
|       |        | 1100   | Rvca    | m_Conve  | rt_File_ | CAD_T   | D_CAD   |            |          |     |        | 20002  |      |      |           |       |    |
|       |        | - Mine | RvCa    | am_Conve | ert_View | /XYmn   | WHpixe  | I_To_View  | /MinMaxM | m   |        |        |      |      |           |       |    |

# Delete 刪除

| 🗗 Mai | nForm  |       |         |        |        |         |                     |       |        |     |        |        |      |      |         |                      |
|-------|--------|-------|---------|--------|--------|---------|---------------------|-------|--------|-----|--------|--------|------|------|---------|----------------------|
| File  | Add    | Clear | Convert | Delete | Edit   | Get     | Paint               | Query | Render | Set | Select | Update | View | Help | PlugIns | Misc.                |
|       |        |       |         | Rvo    | Cam_De | elete_L | ayerData            |       |        |     |        |        |      |      |         |                      |
| 🗌 Se  | I. All |       |         |        |        | leg     | ic <mark>sma</mark> | 1     | 12     | 13  | 4      | 15     | 17   | 18   | 19      | <mark> 10  </mark> s |

# Edit 編輯

| 🖶 Mai | nForm |         |          |           |          |       |           |                                         |        |         |           |          |      |              |         |                    |
|-------|-------|---------|----------|-----------|----------|-------|-----------|-----------------------------------------|--------|---------|-----------|----------|------|--------------|---------|--------------------|
| File  | Add   | Clear   | Convert  | Delete    | Edit     | Get   | Paint     | Query                                   | Render | Set     | Select    | Update   | View | Help         | PlugIns | Misc.              |
|       |       |         |          |           | E        | ditMo | de None   |                                         | 1      |         |           |          |      |              |         |                    |
|       |       |         |          |           | T        | EditM | ode       | •                                       | L.     |         | -         |          |      |              |         |                    |
| Se Se | . All |         |          |           | F        | RvCam | _Edit_Lay | yer 🕨                                   | Shi    | o<br>ft | 14        |          | 7    | 18           | 19      | <mark> 10</mark> s |
|       |       |         |          |           |          |       |           |                                         | Rot    | ate     |           |          |      | <b>8</b> . ð | стан    | 221 04             |
|       |       |         |          | 7         | <b>`</b> |       |           |                                         | Mir    | rorX    |           |          |      |              |         |                    |
|       |       | 1100    |          | └ <u></u> |          | 6     | 322       | 96 0                                    | Mir    | rorY    |           |          |      |              |         |                    |
|       |       |         |          |           |          |       |           | ,,,,,,,,,,,,,,,,,,,,,,,,,,,,,,,,,,,,,,, | Nev    | v One   | Layer     |          |      |              |         |                    |
| h     |       |         | <u> </u> |           |          |       |           |                                         | Du     | olicate | Layers    |          |      |              |         |                    |
|       | τ,    | ۱.<br>۴ | <u> </u> |           | كريج     |       |           |                                         | Cop    | oy Sele | cted To N | ew Layer |      |              | _       |                    |
|       | 5     | 1 🛓     |          |           | É.       |       |           |                                         | Me     | rge Lay | /ers      |          |      |              |         |                    |

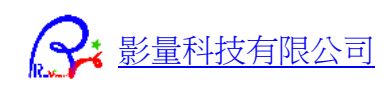

# Get 取得

| 🖶 Ma | inForm  |       |         |           |        |     |        |           |            |         |        |        |        |              |             |       |
|------|---------|-------|---------|-----------|--------|-----|--------|-----------|------------|---------|--------|--------|--------|--------------|-------------|-------|
| File | Add     | Clear | Convert | Delete    | Edit   | Get | Paint  | Query     | Render     | Set     | Select | Update | View   | Help         | PlugIns     | Misc. |
|      |         |       |         |           |        |     | RvCam_ | Get_Stepl | Layers_OD  | В       |        |        |        |              |             |       |
|      |         |       |         |           |        |     | RvCam_ | Get_Stepl | Layers_OD  | B_Dialo | ig ►   | ODB    | Folder |              |             |       |
| Se   | el. All |       |         |           |        |     | RvCam_ | Get_Stepl | Layers_Cur | rentDa  | ta     | TGZ    | File   |              | 19          | 110   |
|      |         |       |         |           |        |     | RvCam_ | Get_lmag  | jeToCamX   | (       |        |        | 0 1    | <b>₿</b> , č | 4 N 6 ] 5 6 | 0 [5  |
|      |         |       |         |           | 4      |     | RvCam_ | Get_Cam   | TolmageX   | (       |        |        |        |              |             |       |
|      |         | 11000 |         | └ <u></u> |        |     | RvCam_ | Get_View  | Info       |         |        |        |        |              |             |       |
|      |         |       |         |           |        |     | RvCam_ | Get_Obje  | ctsCount   |         |        |        |        |              |             |       |
| Υr τ |         | ·     |         |           |        |     | RvCam_ | Get_Laye  | rData      |         |        |        |        |              |             |       |
|      |         | ъ 🖶   | - (ii)  | ,         | ار تغر | _   |        |           |            |         |        |        |        |              |             | // -  |

# Paint 繪圖

| 🖶 Ma    | nForm         |                                                   |                  |         |          |     |       |                       |          |     |        |             |           |      |         |       |
|---------|---------------|---------------------------------------------------|------------------|---------|----------|-----|-------|-----------------------|----------|-----|--------|-------------|-----------|------|---------|-------|
| File    | Add           | Clear                                             | Convert          | Delete  | Edit     | Get | Paint | Query                 | Render   | Set | Select | Update      | View      | Help | PlugIns | Misc. |
|         |               |                                                   |                  |         |          |     | P     | aint_Cam <sup>-</sup> | ToBitmap | - 1 |        |             |           |      |         |       |
|         |               |                                                   |                  |         |          | _   | P     | aintMode              |          | •   | pm     | Solid_Norn  | nal       |      |         |       |
| 🗌 Se    | I. All        |                                                   |                  |         |          | leg | c sm  | C   11                | 12       | 3   | pml    | Hollow_No   | rmal      |      | 19      | 110   |
|         |               |                                                   |                  |         |          |     |       |                       |          |     | pms    | Skeleton_N  | ormal     |      | LAIAN   | 0 15  |
|         |               | ر میں میں اور اور اور اور اور اور اور اور اور اور |                  |         | <u> </u> |     |       |                       |          |     | pms    | Solid_Com   | pReality  |      | СОИР    | 0 13  |
|         |               |                                                   |                  |         |          |     |       |                       |          |     | pml    | Hollow_Cor  | mpRealit  | y    |         |       |
|         |               |                                                   |                  | <br>۲ - |          |     |       |                       |          |     | pms    | Skeleton_C  | ompRea    | lity |         |       |
|         |               | - min                                             |                  |         |          |     |       |                       |          |     | pms    | Solid_SoldI | Reality   |      |         |       |
| ŢŢ      |               | )s 8 <del></del>                                  | - <sub>(i)</sub> |         | 1.2      |     |       |                       |          |     | pml    | Hollow_Sol  | dReality  |      |         | /     |
| مام ماد | $\frac{1}{2}$ |                                                   |                  |         |          |     |       |                       |          |     | pms    | Skeleton_S  | oldRealit | ty   |         |       |

# Query 詢問

| 🕒 MainForm       |                |      |     |       |       |          |        |           |        |      |          |         |        |
|------------------|----------------|------|-----|-------|-------|----------|--------|-----------|--------|------|----------|---------|--------|
| File Add Clear ( | Convert Delete | Edit | Get | Paint | Query | Render   | Set    | Select    | Update | View | Help     | PlugIns | Misc.  |
|                  |                |      |     |       | Rv    | Cam_Quen | y_lsEm | pty_Stepl | ayer   |      |          |         |        |
|                  |                |      | _   |       | Rv    | Cam_Quen | y_Obje | ctInfo    |        |      |          |         |        |
| Sel. All         |                |      | leg | c sma | Rv    | Cam_Quen | y_MinN | Лах       | •      |      | Cam Dat  | a       | 110 :  |
|                  |                |      | _   |       |       |          |        |           |        |      | Step Dat | a a     | NO IST |
|                  |                |      |     |       |       |          |        |           |        |      | Layer Da | ita     |        |

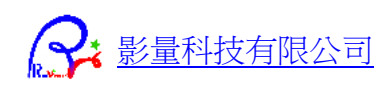

# Render 出圖

| P MainForm                      |                          |                                 |                    |
|---------------------------------|--------------------------|---------------------------------|--------------------|
| File Add Clear Convert Delete E | Get Paint Query          | Render Set Select Update View H | lelp PlugIns Misc. |
|                                 |                          | RvCam_Render_Image_CAD          |                    |
|                                 |                          | RvCam_Render_Image_ODB          | ODB                |
| Sel. All                        | legc <mark>smc  1</mark> | RvCam_Render_Image_StepLayer    | TGZ 10 s           |

# Set 設定

| 🖶 Mai | nForm |       |         |          |          |     |       |       |        |     |          |             |         |                |    |       |                   |
|-------|-------|-------|---------|----------|----------|-----|-------|-------|--------|-----|----------|-------------|---------|----------------|----|-------|-------------------|
| File  | Add   | Clear | Convert | Delete   | Edit     | Get | Paint | Query | Render | Set | Select   | Update      | View    | Help           | Pl | ugIns | Misc.             |
|       |       |       |         |          |          |     |       |       |        |     | RvCam_S  | Set_Visible | PaintOb | jects          | •  |       | All Visible       |
|       |       |       |         |          |          | _   |       |       |        |     | RvCam_S  | Set_Render  | Color   |                | •  |       | ChildSteps On/Off |
| Se Se | . All |       |         |          |          | leg | c sma | 1     | 12     |     | Set_Step | Color       |         |                |    |       | Pads On/Off       |
|       |       |       |         |          |          |     |       |       |        |     | Set_Laye | rColor      |         |                |    |       | Lines On/Off      |
|       |       |       |         | <u>ר</u> | <b>~</b> |     |       |       |        |     |          |             |         | <b>*</b> • • • |    |       | Polygon On/Off    |

# Select 選取

| 🖶 Mai    | nForm  |            |         |          |        |      |        |       |        |     |        |             |          |      |         |         |
|----------|--------|------------|---------|----------|--------|------|--------|-------|--------|-----|--------|-------------|----------|------|---------|---------|
| File     | Add    | Clear      | Convert | Delete   | Edit   | Get  | Paint  | Query | Render | Set | Select | Update      | View     | Help | PlugIns | Misc.   |
|          |        |            |         |          |        |      |        |       |        |     | Act    | tion Target |          | •    |         |         |
|          |        |            |         |          |        | log  |        | 14    |        | 2   | Sel    | lect Action |          | •    | saS     | elect   |
| Se       | I. All |            |         |          |        | legi | : sinc | 11    | 12 1   |     | Rv     | Cam_Selec   | t_Object | s 🕨  | saU     | nSelect |
|          |        |            |         |          |        |      |        |       |        |     |        |             | 0.1      | 8. ð | saD     | elete   |
|          |        |            |         | 1        | ч<br>Т |      |        | (15)  | 5.413, | 100 | .909   | ) MM        |          |      | saU     | nDelete |
|          |        | 11000      |         | <u> </u> |        |      |        |       |        |     |        |             |          |      | saFi    | reeze   |
|          |        |            |         |          |        |      |        |       |        |     |        |             |          |      | saU     | nFreeze |
| <b>h</b> |        |            |         |          |        |      |        |       |        |     |        |             |          |      | saN     | lark    |
| 1.2      | Υ.     | , <b>u</b> |         |          |        |      |        |       |        |     |        |             |          |      | saU     | nMark   |

# Update 更新

| 🗗 Mai | nForm  |       |         |        |      |     |                    |       |        |     |        |        |           |         |         |       |
|-------|--------|-------|---------|--------|------|-----|--------------------|-------|--------|-----|--------|--------|-----------|---------|---------|-------|
| File  | Add    | Clear | Convert | Delete | Edit | Get | Paint              | Query | Render | Set | Select | Update | View      | Help    | PlugIns | Misc. |
|       |        |       |         |        |      |     |                    |       |        |     |        | Upo    | date Laye | er Data |         |       |
| 🗌 Se  | I. All |       |         |        |      | leg | c <mark>sma</mark> | 1     | 12     | 13  | 14     | 15     | 17        | 18      | 19      | 110 : |

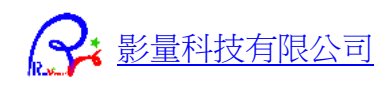

# View 視角

| 🖶 Mai  | nForm |               |         |        |          |      |       |       |              |      |        |        |      |         |            |       |
|--------|-------|---------------|---------|--------|----------|------|-------|-------|--------------|------|--------|--------|------|---------|------------|-------|
| File   | Add   | Clear         | Convert | Delete | Edit     | Get  | Paint | Query | Render       | Set  | Select | Update | View | Help    | PlugIns    | Misc. |
|        |       |               |         |        |          |      |       |       |              |      |        |        | VI   | mHome   |            |       |
|        |       |               |         |        |          | _    |       |       |              |      |        |        | VI   | mZooml  | n          |       |
| Se Se  | . All |               |         |        |          | lege | c smc | 11    | 12           | 13   | 14     | 5 16   | VI   | mZoom(  | Dut        | r     |
|        |       |               |         |        |          | -    |       |       |              |      |        |        | VI   | mViewA  | t          |       |
|        |       | _             |         | ר      | <u> </u> |      |       |       |              |      |        |        | VI   | mViewLe | efft       |       |
|        |       |               |         | L      |          |      |       |       |              |      |        |        | V    | mViewU  | р          |       |
|        |       |               |         | ۲.     |          |      |       |       |              |      |        |        | VI   | mViewR  | ight       |       |
|        |       | ••• <u>tu</u> | *       |        |          |      |       |       |              |      |        |        | V    | mViewD  | own        |       |
| []     |       | . <b></b>     | (i)     | <br>   | <u> </u> |      |       |       |              |      |        |        | VI   | mCanva  | sSizeChang | ged   |
| 4. efe | )     |               |         |        | Z TRÌ    |      |       |       |              |      |        |        | V    | mDegre  | eMirrorX   |       |
|        | . ,/  | - E           |         |        |          |      | (6.3  | 72.83 | <b>5.916</b> | ) MI | Μ      |        | VI   | mViewA  | tMmPerPix  | (el   |

# Help 說明

| Delete | Edit | Get | Paint | Query | Render | Set | Select | Update | View | Help PlugIns Misc. |
|--------|------|-----|-------|-------|--------|-----|--------|--------|------|--------------------|
|        |      |     |       |       |        |     |        |        |      | DLL Info.          |
|        |      | _   |       |       |        |     |        |        |      | Authorization      |
|        |      |     |       |       |        |     |        |        |      |                    |

# PlugIns 外掛

| 🖶 Mai | nForm  |       |         |        |      |     |       |       |        |     |        |                      |      |            |                               |                           |
|-------|--------|-------|---------|--------|------|-----|-------|-------|--------|-----|--------|----------------------|------|------------|-------------------------------|---------------------------|
| File  | Add    | Clear | Convert | Delete | Edit | Get | Paint | Query | Render | Set | Select | Update               | View | Help       | PlugIns Misc.                 |                           |
|       |        |       |         |        |      |     |       |       |        |     |        |                      |      |            | PlugIn_FileIO_CPP             | ls_RvCamDLL               |
|       |        |       |         |        |      | _   |       |       |        |     |        |                      |      |            | SimpleShapeFile IO            | Load_File                 |
| 🗌 Se  | I. All |       |         |        |      | leg | c smc | 11    | 12     | 3   | 14     | I <mark>5</mark>   6 | 17   | 18         | 19 <mark>110 </mark> sms legs | Process_TVectSimpleShapes |
|       |        |       |         |        |      |     |       |       |        |     |        |                      | 10   | <b>9</b> 7 | 223 044615                    | Save_File                 |
|       |        |       |         |        |      |     |       |       |        |     |        |                      | 1.0  | ф. Ч       |                               |                           |

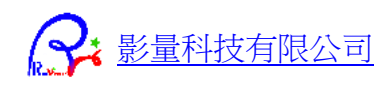

# RvCamDLL 函式說明

以下的所有 DLL 函式,對應到 TestRvCamDLL\_CS 主程式介面上的選單。可以在選單下拉選取功能後,執行測試,了解使用方式。

| 🗗 Mair | nForm |       |         |        |      |     |       |       |        |     |        |        |       |      |         |       |       |       |
|--------|-------|-------|---------|--------|------|-----|-------|-------|--------|-----|--------|--------|-------|------|---------|-------|-------|-------|
| File   | Add   | Clear | Convert | Delete | Edit | Get | Paint | Query | Render | Set | Select | Update | View  | Help | PlugIns | Misc. |       |       |
|        |       |       |         |        |      | lea | c em  | × 11  | 12     | 12  |        | 15     | 17    | 12   | 19      | 110   | eme   | leg   |
|        | . All |       |         |        |      | icg |       |       | 12     |     |        |        |       |      | 13      |       | 51115 | Treg. |
|        |       |       |         |        |      |     |       |       |        | (36 | .935,  | 322.4  | 64) I | MM   |         |       |       |       |

# Add 函式

| 🗗 Mai | MainForm |        |           |        |      |     |                    |       |        |     |        |        |      |      |         |       |     |
|-------|----------|--------|-----------|--------|------|-----|--------------------|-------|--------|-----|--------|--------|------|------|---------|-------|-----|
| File  | Add      | Clear  | Convert   | Delete | Edit | Get | Paint              | Query | Render | Set | Select | Update | View | Help | PlugIns | Misc. |     |
|       | R        | vCam_A | dd_LayerD | ata()  |      |     |                    |       |        |     |        |        |      |      |         |       |     |
| 🗌 Sel | . All    |        |           |        |      | leg | c <mark>smc</mark> | 1     | 12     | 3   | 14     | 5 16   | 17   | 18   | 19      | 110   | sms |

#### 將圖形資料 新增到 新 Layer

程式開發者自行撰寫讀檔程序將檔案資料塞入 TVectSimpleShape[]後,

利用此函式傳入 RvCamDLL,即可使用所有的顯示、編輯、存讀檔、轉換、出圖...等等功能。 function RvCam\_Add\_LayerData(

| toStep:integer;            | //指定目的 StepID                 |
|----------------------------|-------------------------------|
| var getAddLayer:integer;   | //傳回加到新層的 LayerID             |
| pShapeDataArray0:Pointer;  | //要加入的資料                      |
| shapeDataLength:integer;   | //要加入的資料數量 ArrayLength        |
| pAddToNewLayer_SetName:PWi | /ideChar=nil //如果要加到新層,則指定層名稱 |
| ):TReturnCode; stdcall;    |                               |
|                            |                               |

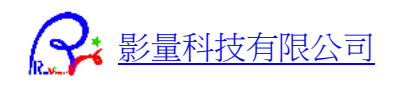

### 將影像 RawData 資料 新增到 新 Layer

#### function RvCam\_Add\_LayerData\_Image(

| toStep:integer;                     | //指定目的 StepID            |
|-------------------------------------|--------------------------|
| var getAddLayer:integer;            | //傳回加到新層的 LayerID        |
| pImageStart0: Pointer;              | //傳入圖形的 pScan0           |
| imageStride_BytesPerRow,            | //傳入圖形的大小,RawBytes       |
| imagePixelWidth,                    |                          |
| imagePixelHeight: integer;          | //傳入圖形 寬高 Pixel          |
| imgageResolution_MmPerPixel:TFloat; | //繪圖解析度 Mm/Pixel         |
| imageBitPerPixel: byte = 8;         | //指定像素格式                 |
| imageDibUpWard:boolean = true;      | //圖形 RawData 順序          |
| pImageRealMinMaxMm:PFRect = nil;    | //傳入圖形資料實際範圍 MinMax (mm) |
| pAddToNewLayer_SetName:PWideCha     | ır=nil //指定新層名稱          |
| ):TReturnCode; stdcall;             |                          |

# Clear 函式

| 🖶 Main | Form |       |            |            |       |     |                     |       |        |     |        |        |      |      |         |       |    |
|--------|------|-------|------------|------------|-------|-----|---------------------|-------|--------|-----|--------|--------|------|------|---------|-------|----|
| File   | Add  | Clear | Convert    | Delete     | Edit  | Get | Paint               | Query | Render | Set | Select | Update | View | Help | PlugIns | Misc. |    |
|        |      | Rv    | /Cam_Clear | r_Currentl | Data  |     |                     |       |        |     |        |        |      |      |         |       |    |
|        |      | Rv    | /Cam_Clear | r_UnZipBu  | ıffer |     |                     |       |        |     |        |        |      |      |         |       |    |
| Sel.   | All  | Rv    | /Cam_Clear | r_LayerDa  | ta    | leg | c <mark>sm</mark> a | 1     | 12     | 13  | 14     | 15 16  | 17   | 18   | 19      | 110   | sm |

### 清除解壓縮路徑檔案

function RvCam\_Clear\_UnZipBuffer():TReturnCode; stdcall;

#### 清除目前的 CAM 資料

function RvCam\_Clear\_CurrentData(): TReturnCode; stdcall;

### 清除某一層資料

#### function RvCam\_Clear\_LayerData(

atStep, clearLayer:integer ):TReturnCode; stdcall; //指定清除的 StepID/LayerID

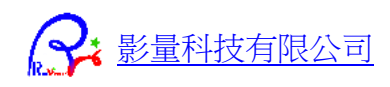

# Convert 函式

| 🖪 MainFor | rm       |    |       |         |          |          |          |            |          |     |        |        |      |      |           |       |   |
|-----------|----------|----|-------|---------|----------|----------|----------|------------|----------|-----|--------|--------|------|------|-----------|-------|---|
| File Ad   | ld Clear | Co | nvert | Delete  | Edit     | Get      | Paint    | Query      | Render   | Set | Select | Update | View | Help | PlugIns   | Misc. |   |
|           |          |    | RvCa  | m_Conve | ert_Reso | olution  | _MmPer   | Pixel_To_I | DPI      |     |        |        |      |      |           |       |   |
|           |          |    | RvCa  | m_Conve | ert_Reso | olution_ | _DPI_To_ | MmPerPi    | ixel     |     |        |        |      |      |           |       |   |
| Sel. All  |          |    | RvCa  | m_Conve | ert_Unit | Value    |          |            |          |     | ł      | 5 16   | 17   | 18   | 19        | 10 s  | л |
|           |          |    | Rvcar | m_Conve | rt_File_ | OdbTG    | Z_To_CA  | D(OdbDi    | ir)      |     |        |        | 0.1  | 8. 0 | C L O N H | 0 [55 |   |
|           |          | -  | Rvcar | m_Conve | rt_File_ | OdbTG    | Z_To_CA  | D(TGZFil   | e)       |     | 178.   | 100.5  | 83)  | MМ   |           |       | r |
|           | -100     |    | Rvcar | m_Conve | rt_File_ | CAD_T    | o_CAD    |            |          |     | ,      |        |      |      |           |       |   |
|           |          |    | RvCa  | m_Conve | ert_View | /XYmm    | nWHpixe  | I_To_Viev  | vMinMaxM | lm  |        |        |      |      |           |       | l |
|           |          |    | 8     | Sell -  |          |          |          |            |          |     |        |        |      |      |           |       |   |

#### 轉換檔案格式 ODB/TGZ => CAD 檔案

#### function Rvcam\_Convert\_File\_OdbTGZ\_To\_CAD(

| loadOdbDir_TGZFile:PWideChar;                                                    | //指定讀入的 OdbDir 或 TgzFile          |
|----------------------------------------------------------------------------------|-----------------------------------|
| loadStep:PWideChar;                                                              | //指定讀入的 Step eg.'panel'           |
| loadLayers:PWideChar;                                                            | //指定讀入的 Layers.eg.'comp,l2,sold'  |
| setSaveCadFileDirectory:PWideChar;                                               | //指定輸出路徑 eg. 'd:/outputCadFiles/' |
| setSaveCadFileType: <a href="https://www.setSaveCadFileType">TVectFileType</a> ; | //指定輸出檔案類型                        |
| var getSavedFileNames:PWideChar                                                  | //傳回輸出的所有短檔名 eg. 'comp.gbx,l2.gb  |
| ):TReturnCode;                                                                   |                                   |

#### 轉換檔案格式 CAD => CAD 檔案

#### function Rvcam Convert File CAD To CAD(

loadCadFiles:PWideChar; setSaveCadFileType:TVectFileType; var getSavedFileNames:PWideChar ):TReturnCode;

//指定讀入的 CAD files, 以 ',' 隔開, eg.'c:\a.dxf, setSaveCadFileDirectory:PWideChar; //指定輸出路徑 eg. 'd:/outputCadFiles/' //指定輸出檔案類型 //傳回輸出的所有短檔名 eg. 'comp.gbx,l2.gb

### 轉換解析度單位 Mm/Pixel -> DPI

#### function RvCam\_Convert\_Resolution\_MmPerPixel\_To\_DPI(

mmPerPxl:double; var DPI:double ):TReturnCode; stdcall;

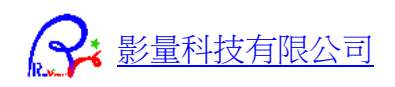

#### 轉換解析度單位 DPI -> Mm/Pixel

function RvCam\_Convert\_Resolution\_DPI\_To\_MmPerPixel (
 DPI:double ; var mmPerPxI:double
 ):TReturnCode; stdcall;

#### 轉換數值單位 Inch, mil, mm, um, cm

function RvCam\_Convert\_Unit\_Value(

| frUnit:TValueUnit; frValue:TFloat;    | //來源單位,來源數值 |
|---------------------------------------|-------------|
| toUnit:TValueUnit; var toValue:TFloat | //目標單位,目標數值 |
| ):TReturnCode; stdcall;               |             |

#### 轉換檢視中心(viewXYmm)+畫布範圍(pxlWH)=> 檢視範圍(minMaxMm)

function RvCam\_Convert\_ViewXYmmWHpixel\_To\_ViewMinMaxMm(

| viewCXmm,viewCYmm:TFloat;                    | //檢視中心 XY MM        |    |
|----------------------------------------------|---------------------|----|
| canvasWidthPixel, canvasHeightPixel:integer; | //檢視寬高 Pixel        |    |
| viewResolution_MmPerPixel:TFloat;            | //檢視解析度 MM/Pixel    |    |
| var viewMinXmm,viewMinYmm,                   | //傳回檢視範圍左下角 MinXY M | IM |
| viewMaxXmm, viewMaxYmm:TFloat                | //傳回檢視範圍右上角 MaxXY M | 1M |
| ):TReturnCode; stdcall;                      |                     |    |

# Delete 函式

| 🖪 Ma | inForm |       |         |            |          |                     |       |        |     |        |                      |      |      |         |                     |
|------|--------|-------|---------|------------|----------|---------------------|-------|--------|-----|--------|----------------------|------|------|---------|---------------------|
| File | Add    | Clear | Convert | Delete Edi | Get      | Paint               | Query | Render | Set | Select | Update               | View | Help | PlugIns | Misc.               |
|      |        |       |         | RvCam_     | Delete_L | .ayerData           | I     |        |     |        |                      |      |      |         |                     |
| 🗌 Se | I. All |       |         |            | leç      | go <mark>sma</mark> | c   1 | 12     | 13  | 4      | <mark>15  </mark> 16 | 17   | 18   | 19      | <mark> 10 </mark> s |

## 删除某一層資料

#### function RvCam\_Delete\_LayerData(

delLayer:integer

):TReturnCode; stdcall;

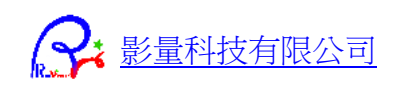

# Dialog 函式

#### 多筆欄位輸入對話框

#### function RvCam\_Dialog\_MultiInputBox(sTitle:PWideChar;

| sPrompts:PWideChar;     | //項目名稱,可輸入多個項目,以','隔開 |
|-------------------------|-----------------------|
| var getValues:PWideChar | //回傳輸入的項目值,以,隔開       |
| ):TReturnCode; stdcall; |                       |

#### 項目選取對話框

#### function RvCam\_Dialog\_ItemSelect(sTitle:PWideChar;

| sItems:PWideChar;                 | //輸入多個選取項目,以','隔開           |
|-----------------------------------|-----------------------------|
| var getItemsSelections:PWideChar; | //傳回選取結果 '0,1,1,0'代表各項目是否選取 |
| var selectedIndex:integer;        | //選取的項目 Index               |
| multiSelection:boolean = false    | //是否多選                      |
| ):TReturnCode;                    |                             |

## Edit 函式

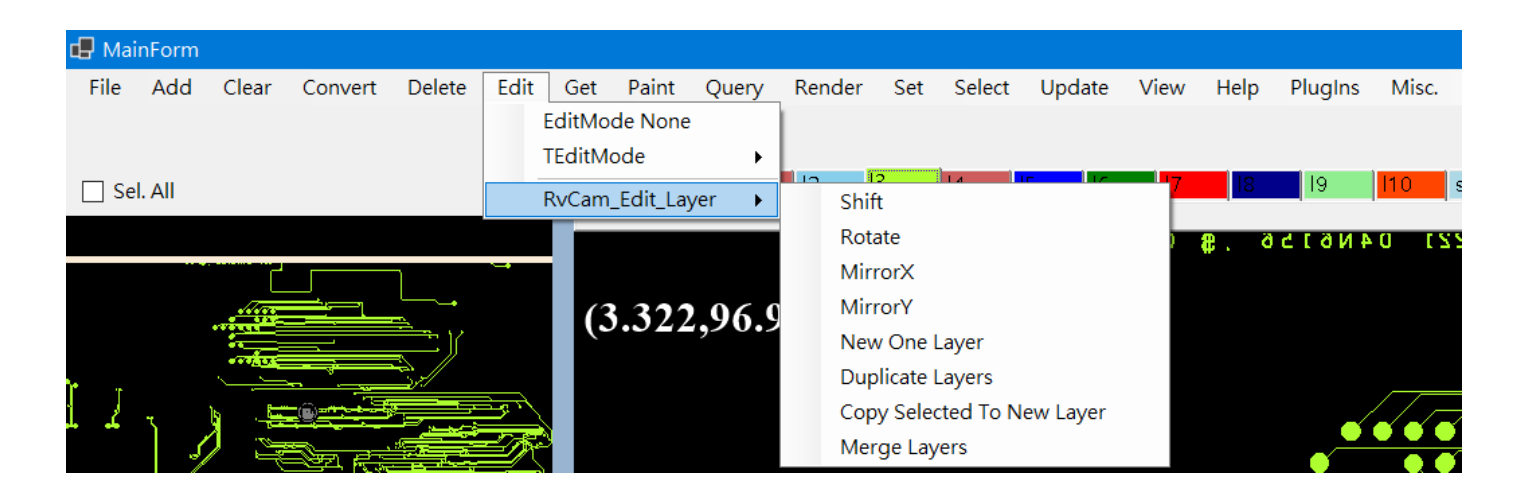

## Step 資料編輯(複製、位移、旋轉、鏡射 XY...)

對 Step 作旋轉、位移、鏡射、複製...功能。不會受來源 Step 資料變化而影響。 function RvCam\_Edit\_Step(

| editStepName:PWideChar;              | //编輯的參考 Step 名稱            |
|--------------------------------------|----------------------------|
| editMode: <u>TStepEditMode</u> ;     | // <u>TStepEditMode</u>    |
| shiftXmm_scaleX_rotateDegree:TFloat; | // ShiftXmm 或 RotateDegree |

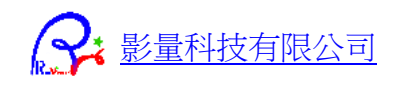

shiftYmm\_scaleY:TFloat; var getNewStepName:PWideChar ):TReturnCode; stdcall; // ShiftYmm //指派(傳入字串)或新增(傳入 null)的 Step 名

#### Step 資料排版(位移、旋轉、鏡射 X)

對 Step 作排版複製,不複製來源 Step 資料,會受來源 Step 資料變化而影響。 function RvCam\_Edit\_Step\_StepRepeat(

| //編輯的參考 Step 名稱                |
|--------------------------------|
| // ShiftXmm, ShiftYmm          |
| //旋轉角度                         |
| //是否鏡射 X                       |
| //X 和 Y方向的排版片數                 |
| //X 和 Y 方向的排版間隔 (mm)           |
| //指派(傳入字串)或新增(傳入 null)的 Step 名 |
|                                |
|                                |

#### 層資料編輯(新增、複製、位移、旋轉、鏡射 XY...)

對 Layer 作旋轉、位移、鏡射、複製...等動作。

| funct | tion RvCam_Edit_Layer(            |                                         |   |
|-------|-----------------------------------|-----------------------------------------|---|
|       | editStepName,                     | //指定要編輯的 Step 名稱                        |   |
|       | editLayerNames:PWideChar;         | //指定要編輯的 Layer 名稱,可多筆 eg. "l1,l2,l3"    | I |
|       | editMode: <u>TLayerEditMode</u> ; | //層編輯動作 (旋轉、位移、鏡射、複製、合併.                | ) |
|       | shiftXmm_scaleX_rotateDegree:T    | Float; //ShiftX, ScaleX or RotateDegree |   |
|       | shiftYmm_scaleY:TFloat;           | //ShiftY or ScaleY                      |   |
|       | var getNewLayerNames:PWideCh      | ar //傳回新增的層名                            |   |
|       | ):TReturnCode; stdcall;           |                                         |   |

#### 層資料旋轉位移對位

對 Layer 作旋轉、位移對位校正。

function RvCam\_Edit\_Layer\_Align(

| editStepID:integer;         | //指定要編輯的 Step 名稱     |
|-----------------------------|----------------------|
| fromLayerID:integer;        | //對位來源層              |
| fromLayerMark1mm,           | //來源層的第一個對位點(eg.左下角) |
| fromLayerMark2mm:TFPoint;   | //來源層的第二個對位點(eg.右上角) |
| toLayerID:integer;          | //對位參考層              |
| toLayerMark1mm,             | //參考層的第一個對位點(eg.左下角) |
| toLayerMark2mm:TFPoint;     | //參考層的第二個對位點(eg.右上角) |
| var getRotateDegree:TFloat; | //傳回來源層旋轉角度          |
|                             |                      |

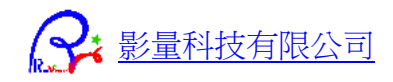

var getShiftXYmm:TFPoint; var getScale:TFloat ):TReturnCode; stdcall; //傳回來源層位移 XYmm //傳回來源層縮放比例

# Get 函式

| 🖶 Ma     | inForm  |       |          |        |      |     |        |                      |            |         |        |        |        |            |          |       |
|----------|---------|-------|----------|--------|------|-----|--------|----------------------|------------|---------|--------|--------|--------|------------|----------|-------|
| File     | Add     | Clear | Convert  | Delete | Edit | Get | Paint  | Query                | Render     | Set     | Select | Update | View   | Help       | PlugIns  | Misc. |
|          |         |       |          |        |      |     | RvCam_ | Get_Stepl            | Layers_OD  | В       | •      |        |        |            |          |       |
|          |         |       |          |        |      |     | RvCam_ | Get_Stepl            | _ayers_OD  | B_Dialo | og ►   | ODB    | Folder |            |          |       |
| Se       | el. All |       |          |        |      |     | RvCam_ | Get_Stepl            | Layers_Cur | rentDa  | ta     | TGZ    | File   |            | 19       | 110   |
|          |         |       |          |        |      |     | RvCam_ | Get_Imag             | eToCamX\   | (       |        |        | 10     | æ. č       | ос гои р | 0 15  |
|          |         |       |          |        |      |     | RvCam_ | Get_Cam <sup>¬</sup> | TolmageX\  | (       |        |        |        | <b>*</b> • |          |       |
|          |         | 41100 |          |        |      |     | RvCam_ | Get_View             | Info       |         |        |        |        |            |          |       |
|          |         |       |          |        |      | -   | RvCam_ | Get_Obje             | ctsCount   |         |        |        |        |            |          |       |
| <u>т</u> |         |       | <u> </u> |        |      |     | RvCam_ | Get_Laye             | rData      |         |        |        |        |            |          |       |
| 4 d      |         | 3. B  |          |        | Ser. | -   |        |                      |            |         |        |        |        |            |          | / / _ |

### 取得 ODB++/TGZ 的 Steps, Layers 名稱

#### function RvCam\_Get\_StepsLayers\_ODB(

| const sOdbDir_TGZFile: PWideChar;                  | //Odb 目錄 或 TGZ 檔案    |
|----------------------------------------------------|----------------------|
| var getSteps: PWideChar; var getLayers: PWideChar; | //傳回 steps, layer 名稱 |
| stepsListTp: <u>TOdbStepListType</u> = osAllSteps; | //設定 Steps 自動取得方式    |
| atTopStepName:PWideChar=nil                        | //是否指定讀取的 Step 名稱    |
| ): TReturnCode; stdcall;                           |                      |

### 取得 ODB++/TGZ 的 Steps, Layers 名稱 (DLL 內讀檔介面 )

| function RvCam_Get_StepsLayers_ODB_Dialog(        |                             |
|---------------------------------------------------|-----------------------------|
| <pre>var getOdbDir_TGZFile: PWideChar;</pre>      | //傳回開檔視窗選取的 ODB++目錄或 TGZ 檔案 |
| var getSteps: PWideChar; var getLayers: PWideCl   | nar; //傳回 steps, layer 名稱   |
| loadOdbTgzTp: <u>TOdbTgzType</u> = otOdbFolder;   | //設定選取 ODB++目錄 或 TGZ 檔案     |
| stepsListTp: <u>TOdbStepListType</u> = osAllSteps | //設定 Steps 自動取得方式           |
| ): TReturnCode; stdcall;                          |                             |

#### 取得目前 CAM 資料的 Steps,Layers 名稱

#### function RvCam\_Get\_StepsLayers\_CurrentData(

var getSteps: PWideChar; var getLayers: PWideChar //傳回目前記憶體中所有 steps, layers 名稱): TReturnCode; stdcall;

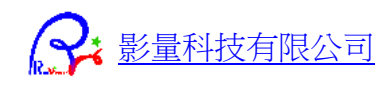

### 取得 ImageXY (Pixel)-> CamXY (mm)

#### function RvCam\_Get\_ImageToCamXY(

canvasID:integer; imageX, imageY:integer; var camXmm, camYmm : TFloat; byStoredView:boolean=false ):TReturnCode; stdCall; //指定繪圖區的 ID
//傳入 ImageXY pixel
//傳回對應的 camXY mm
//是否將目前的 View 結構儲存備用

#### 取得 CamXY (mm) -> ImageXY (Pixel)

#### function RvCam\_Get\_CamToImageXY(

canvasID:integer; camXmm, camYmm:TFloat; var imageX,imageY:integer ):TReturnCode; stdcall; //指定繪圖區的 ID
//傳入 camXY mm
//傳回對應的 ImageXY pixel

#### 取得繪圖的 View 的資訊

#### function RvCam\_Get\_ViewInfo(

| canvasID:integer;                       | //指定繪圖區的 ID            |
|-----------------------------------------|------------------------|
| var viewCXMm,viewCYmm:TFloat;           | //傳回視點中心 CXY mm        |
| var viewWidthMm, viewHeightMm : TFloat; | //傳回視區長寬 mm            |
| var viewResolutionMmPerPixel:TFloat;    | //傳回檢視的解析度 mm/pixel    |
| var viewDegree:TFloat;                  | //傳回檢視角度               |
| var viewMirrorX:boolean;                | //傳回檢視是否鏡射 X           |
| byStoredView:boolean=false              | //是否從備存的 View 資料取得上述資訊 |
| ):TReturnCode; stdcall;                 |                        |

#### 取得 Step/Layer 的物件數量

#### function RvCam\_Get\_ObjectsCount(

qryStep,qryLayer:integer; var padCount, lineCount, arcCount:integer ):TReturnCode; stdcall; //設定要詢問的 StepID/LayerID //傳回 PAD, Line, Arc 數量

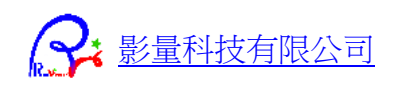

#### 選取顏色

### function RvCam\_Get\_Color(

var getColor:integer
):TReturnCode; stdCall;

//傳回選取的顏色 \$AARRGGBB

#### 取的 Layer 的向量圖形資料

#### function RvCam\_Get\_LayerData(

getStep:integer; getLayer:integer; var pShapeDataArray0:Pointer; var shapeDataLength:integer ):TReturnCode; stdcall; //要取得的 Step/Layer //傳回 Layer 所有物件資料陣列的第一筆指標 PArray0 //傳回物件陣列總長度(物件數量)

## Load 函式

| đ | - Ma | inForm |         |           |        |      |      |       |       |        |     |        |                       |      |              |         |       |
|---|------|--------|---------|-----------|--------|------|------|-------|-------|--------|-----|--------|-----------------------|------|--------------|---------|-------|
| Γ | File | Add    | Clear   | Convert   | Delete | Edit | Get  | Paint | Query | Render | Set | Select | Update                | View | Help         | PlugIns | Misc. |
|   |      | RvCam_ | Load_O  | DB_Dialog | +      |      |      |       |       |        |     |        |                       |      |              |         |       |
|   |      | RvCam_ | Load_O  | DB        | •      |      | Load | ODB++ |       |        |     | -      |                       |      |              |         |       |
|   |      | RvCam_ | Load_CA | AD_Dialog |        |      | Load | TGZ   |       | 12     | 3   | 4      | 1 <mark>5  </mark> 16 | 17   | 18           | 19      | l10 s |
|   |      | RvCam_ | Load_C/ | ٩D        |        |      |      |       |       |        |     |        |                       | 0 1  | <b>8</b> . ð | 41615   | 221 0 |

### 讀取 CAD 檔案(\*.GBX, \*.DXF, \*.NC...)

#### function RvCam\_Load\_CAD(

| const sCadFileNames: PWideChar;         | //CAD 檔名,可讀入多檔以 ',' 分開, eg. 'c:\a.gbx, d:\b.enc' |
|-----------------------------------------|--------------------------------------------------|
| var getLoadToStepName:PWideChar;        | //傳回讀入到記憶體中的 Step 名稱                             |
| var getLoadToLayerName:PWideChar;       | //傳回讀入到記憶體中的 Layer 名稱                            |
| var getFileType: <u>TVectFileType</u> ; | //傳回讀取的檔案類型                                      |
| const setLoadToStepNameOrNull: PWi      | deChar = nil; //是否指定讀入到哪個 Step                   |
| blClearCurrentData: boolean = false     | //是否先清除目前所有資烙                                    |
| ): TReturnCode; stdcall;                |                                                  |

### 讀取 CAD 檔案 (DLL 內讀檔介面)

#### function RvCam\_Load\_CAD\_Dialog(

var getCadFileNames: PWideChar; //傳回開檔視窗所選的檔案,以 ',' 分開, eg. 'c:\a.g

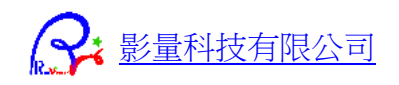

var getLoadToStepName:PWideChar; //傳回讀入到記憶體中的 Step 名稱
var getLoadToLayerName:PWideChar; //傳回讀入到記憶體中的 Layer 名稱
var getFileType:TVectFileType; //傳回讀取的檔案類型
const setLoadToStepNameOrNull: PWideChar = nil; //是否指定讀入到哪個 Step
blClearCurrentData: boolean = false //是否先清除目前所有資烙
): TReturnCode; stdcall;

#### 讀取 ODB++目錄 / TGZ 檔案

function RvCam\_Load\_ODB(

| const sOdbDir_TGZFile: PWideChar;             | //設定讀取的 ODB++目錄或 TGZ 檔名                        |
|-----------------------------------------------|------------------------------------------------|
| var getSteps: PWideChar;                      | //傳回所有的 Steps 名稱,以"," 隔開                       |
| var getLayers: PWideChar;                     | //傳回所有 Layers 名稱,以"," 隔開                       |
| showImportOdbDialog:boolean = false           | e; //是否顯示 ODB++讀檔視窗                            |
| stepsListTp: <u>TOdbStepListType</u> = osAllS | Steps; //設定 Step 自動讀取方式                        |
| loadOnlySteps:PWideChar=nil;                  | //指定只讀入自訂 Steps,以"," 隔開。Eg. 'pcb,array,panel', |
| loadOnlyLayers:PWideChar=nil //排              | 旨定只讀入自訂 Steps, 以"," 隔開。Eg. 'comp, l2, l3'      |
| ): TReturnCode; stdcall;                      |                                                |

### 讀取 ODB++目錄 / TGZ 檔案 (DLL 內讀檔介面)

#### function RvCam\_Load\_ODB\_Dialog(

| var getOdbDir_TGZFile: PWideChar;            | //傳回開檔視窗選取的 ODB++目錄或 TGZ 檔案 |
|----------------------------------------------|-----------------------------|
| var getSteps: PWideChar;                     | //傳回所有的 Steps 名稱,以"," 隔開    |
| var getLayers: PWideChar;                    | //傳回所有 Layers 名稱,以"," 隔開    |
| loadOdbTgzTp: <u>TOdbTgzType</u> = otOdbFold | er //設定讀取 ODB++目錄或 TGZ 檔案   |
| ): TReturnCode; stdcall;                     |                             |

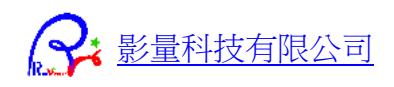

# Paint 函式

| 🗗 Mai | nForm  |              |         |          |         |     |         |       |         |     |        |            |           |      |           |       |
|-------|--------|--------------|---------|----------|---------|-----|---------|-------|---------|-----|--------|------------|-----------|------|-----------|-------|
| File  | Add    | Clear        | Convert | Delete   | Edit    | Get | Paint Q | uery  | Render  | Set | Select | Update     | View      | Help | PlugIns   | Misc. |
|       |        |              |         |          |         |     | Paint   | _CamT | oBitmap | - 1 |        |            |           |      |           |       |
|       |        |              |         |          |         | _   | Paint   | Mode  |         | •   | pmS    | olid_Norm  | nal       |      | L         |       |
| 🗌 Se  | I. All |              |         |          |         | leg | ge sme  | 11    | 12      | 3   | pmł    | lollow_No  | rmal      |      | 19        | 110   |
|       |        |              |         |          |         |     |         |       |         |     | pmS    | keleton_N  | ormal     |      | 4 N 6 T   | 0 15  |
|       |        |              |         |          | <u></u> |     |         |       |         |     | pmS    | olid_Com   | Reality   |      |           |       |
|       |        |              |         | <b>,</b> |         |     |         |       |         |     | pmł    | lollow_Cor | mpRealit  | у    |           |       |
|       |        |              |         |          |         |     |         |       |         |     | pmS    | keleton_C  | ompReal   | lity |           |       |
|       |        | ••• <u>0</u> |         |          |         |     |         |       |         |     | pmS    | olid_Sold  | Reality   |      |           |       |
| Į     | 4      | <u>با</u>    |         |          | ار بر   |     |         |       |         |     | pmł    | lollow_Sol | dReality  |      | _/        |       |
|       | ] ]    |              |         |          | -       |     |         |       |         |     | pmS    | keleton_So | oldRealit | у    | <b></b> _ |       |

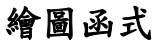

#### function RvCam\_Paint\_Canvas(

| paintStep, paintLayer:integer;     | //繪圖 StepID/LayerID                    |
|------------------------------------|----------------------------------------|
| paintColor_AARRGGBB : integer;     | //繪圖顏色                                 |
| canvasID: integer;                 | //繪圖區 ID                               |
| var CnvScan0: Pointer;             | //繪圖區 RawData 的 Scan0                  |
| CnvRowBytes, CnvWidth, CnvHeight,  | //繪圖區 RawData 的 StideBytes, 畫布寬高 pixel |
| CnvBitsPerPixel: integer;          | //繪圖區 RawData 的像素格式                    |
| cnvDIBUpWard: LongBool = true;     | //繪圖區的 RawData 順序                      |
| paintMode: <u>TVectPaintMode</u> = |                                        |
| TVectPaintMode.pmSolid_Norm        | al //繪圖模式,詳參程式碼定義                      |
| ): TReturnCode; stdcall;           |                                        |

## 畫出尺規

#### function RvCam\_Paint\_Canvas\_Ruler(

| canvasID: integer;               |
|----------------------------------|
| paintColor_AARRGGBB : integer;   |
| setDisplayUnit:TValueUnit;       |
| var CnvScan0: Pointer;           |
| CnvRowBytes, CnvWidth, CnvHeight |
| CnvBitsPerPixel: integer;        |
| cnvDIBUpWard: LongBool = true;   |
| rulerPixelWidth:integer=50       |
| ): TReturnCode; stdcall;         |

//繪圖區 ID
//尺規顏色
//尺規顯示單位 (cm,mm,um,nm,inch,mil)
//繪圖區 RawData Scan0
t, //繪圖區 RawData StrideBytes, 寬、長 Pixel
//繪圖區 RawData 像素格式
//繪圖區 RawData 順序
//尺規繪圖高度 Pixel

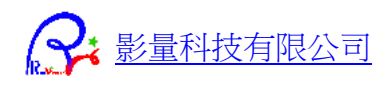

# Query 函式

| 🗗 Mai | nForm |       |         |        |      |     |                    |       |          |        |          |        |      |          |         |                      |
|-------|-------|-------|---------|--------|------|-----|--------------------|-------|----------|--------|----------|--------|------|----------|---------|----------------------|
| File  | Add   | Clear | Convert | Delete | Edit | Get | Paint              | Query | Render   | Set    | Select   | Update | View | Help     | PlugIns | Misc.                |
|       |       |       |         |        |      |     |                    | Rv    | Cam_Quer | y_lsEm | pty_Step | Layer  |      |          |         |                      |
|       |       |       |         |        |      | _   |                    | Rv    | Cam_Quer | y_Obje | ctInfo   |        |      |          |         |                      |
| 🗌 Sel | . All |       |         |        |      | leg | c <mark>sma</mark> | Rv    | Cam_Quer | y_Minl | Иах      | •      |      | Cam Dat  | ta      | <mark> 10  </mark> ! |
|       |       |       |         |        |      |     |                    |       |          |        |          |        |      | Step Dat | ta      |                      |
|       |       |       |         |        |      |     |                    |       |          |        |          |        |      | Layer Da | ata     |                      |

### 檢查 Step/Layer 是否有資料

#### function RvCam\_Query\_IsEmpty\_StepLayer(

qryStep, qryLayer:integer; var getIsEmpty:Boolean ):TReturnCode; stdcall; //詢問的 StepID / LayerID //傳回是否為空資料層

#### 詢問物件資訊

#### function RvCam\_Query\_ObjectInfo(

qryStep,qryLayer:integer; qryXmm, qryYmm, qryTolmm:TFloat; var getObjCXmm,getObjCYmm, getObjWmm,getObjHmm, var getObjectInfo:PWideChar ):TReturnCode; stdcall; //詢問的 StepID / LayerID
//詢問的位置和搜尋範圍
//傳回 Object 的中心和長寬(mm)

//傳回找到的物件資訊

#### 詢問大小範圍

#### function RvCam\_Query\_MinMax(

qryStep,qryLayer:integer; qryTarget:TCamTarget; var getMinXmm, getMinYmm, getMaxXmm, getMaxYmm:TFloat ):TReturnCode; stdcall;

//詢問的 StepID / LayerID
//設定詢問的是 Cam Data, Step 還是 Layer
//傳回取得範圍左下角 MinXY mm
//傳回取得範圍右上角 MaxXY mm

#### 詢問影像上 Blob 中心

# function RvCam\_Query\_BlobCXY\_Scan0(

inImgX, inImgY:TFloat;

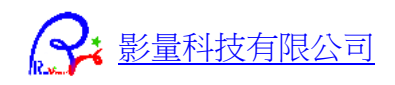

var getBlobCX, getBlobCY:TFloat; var getBlobW, getBlobH:TFloat; const imgScan0: Pointer; imgRowBytes, imgWidth, imgHeight, imgBitsPerPixel: integer; imgDIBUpWard: LongBool = true ):TReturnCode; stdcall;

//傳回找到的 BlobCXY pixel
//傳回找到的 Blob Width Height pixel
//影像 RawData Scan0
//StrideBytes, ImageWidth, Image Height
//影像像素格式 Bits/Pixel
//影像順序

#### 詢問 Layer 影像的 Blob 中心

function RvCam\_Query\_BlobCXY\_Layer(

atStep,atLayer:integer; inCXmm,inCYmm : TFloat; var getBlobCXmm,getBlobCYmm:TFloat; var getBlobWmm,getBlobHmm:TFloat; var getObjectInfo:PWideChar ):TReturnCode; stdcall; //StepID, LayerID
//傳入起始搜尋座標 (mm)
//傳回找到的 BlobXY (mm)
//傳回找到的 BlobWH (mm)
//傳回找到的物件資訊

# Render 函式

| File       Add       Clear       Convert       Delete       Edit       Get       Paint       Query       Render       Select       Update       View       Help       PlugIns       Misc.         RvCam_Render_Image_CAD       RvCam_Render_Image_CAD       ODB       ODB       ODB       TGZ       10                                                                                                    | 🖶 MainForm                         |                          |                                 |                    |
|----------------------------------------------------------------------------------------------------|------------------------------------|--------------------------|---------------------------------|--------------------|
| RvCam_Render_Image_CAD     ODB       RvCam_Render_Image_ODB     ODB       Sel All     legc smc I1     RvCam Render_Image_Step  aver     TG7     10                                                                                                    | File Add Clear Convert Delete Edit | Get Paint Query          | Render Set Select Update View H | lelp PlugIns Misc. |
| RvCam_Render_Image_ODB     ODB       Sel_All     legc     smc     I1     RvCam_Render_Image_Step  aver     TGZ     10                                                                                                    |                                    |                          | RvCam_Render_Image_CAD          |                    |
| Sel All legc smc 11 RyCam Render Image Stepl aver TGZ 10                                                                                                    |                                    |                          | RvCam_Render_Image_ODB          | ODB                |
| The second second | Sel. All                           | legc <mark>smc l1</mark> | RvCam_Render_Image_StepLayer    | TGZ 10 sr          |

## 背景讀入 CAD 檔案、算圖、輸出圖檔

#### function RvCam\_Render\_Image\_CAD(

| const cadFn:PWideChar;                              | //出圖的 CAD 檔名                |
|-----------------------------------------------------|-----------------------------|
| renderResolution_MmPerPixel:TFloat;                 | //出圖解析度 Mm/Pixel            |
| var pGetImageStart0: Pointer;                       | //傳回記憶體內圖形 RawData 的 pScan0 |
| var getImageSizeTotalMB,                            | //傳回圖形資料大小 MegaByte         |
| getStride_BytesPerRow,                              | //傳回圖形每列 Byte 數,RawByte     |
| getImagePixelWidth, getImagePixelHeight:            | integer; //傳回圖形寬高 Pixel     |
| atBitPerPixel: byte = 8;                            | //指定輸出像素格式                  |
| pAssignRenderMinMaxMm:Pointer = nil;                | //指定輸出範圍 MinMax Pointer     |
| <pre>const pDoSaveToBmpFile: PWideChar = nil;</pre> | //是否指定輸出檔名或路徑               |
| paintMode: <u>TVectPaintMode</u> =                  |                             |

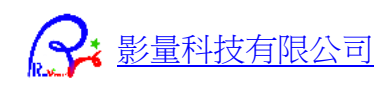

TVectPaintMode.pmSolid\_Normal ):TReturnCode; stdcall;

### 背景讀入 ODB/TGZ 資料、算圖、輸出圖檔

function RvCam\_Render\_Image\_ODB(

const odbTgzFn:PWideChar; renderStepName, renderLayerNames:PWideChar; renderResolution\_MmPerPixel:TFloat; var pGetImageStart0: Pointer; var getImageSizeTotalMB, getStride\_BytesPerRow, getImagePixelWidth, getImagePixelHeight: integer; atBitPerPixel: byte = 8; pAssignRenderMinMaxMm:Pointer = nil; const pDoSaveToDirectory: PWideChar = nil; paintMode:<u>TVectPaintMode</u> =

TVectPaintMode.pmSolid\_Normal ):TReturnCode; stdcall;

#### 從記憶體 CAM 資料算圖、輸出圖檔

function RvCam\_Render\_Image\_StepLayer(

renderStepID, renderLayerID:integer; renderResolution\_MmPerPixel:TFloat; var pGetImageStart0: Pointer; var getImageSizeTotalMB, getStride\_BytesPerRow, getImagePixelWidth, getImagePixelHeight: integer; atBitPerPixel: byte = 8; pAssignRenderMinMaxMm:Pointer = nil; const pDoSaveToBmpFile: PWideChar = nil;

paintMode:TVectPaintMode =

Set 函式

TVectPaintMode.pmSolid\_Normal ):TReturnCode; stdcall; //出圖的 OdbDir 或 TgzFile
//指定出圖 StepName, LayerName
//出圖解析度 Mm/Pixel
//傳回記憶體中圖形 RawData 的 pScan0
//傳回圖形的大小 MegaByte、StrideByte
//傳回圖形 寬高 Pixel
//指定輸出像素格式
//指定輸出範圍 MinMax Pointer
//是否指定輸出檔名或路徑

//指定繪圖模式

//指定出圖 StepID, LayerID
//出圖解析度 Mm/Pixel
//傳回圖形的 pScan0
//傳回圖形的大小 MB, StrideByte
//傳回圖形 寬高 Pixel
//指定輸出像素格式
//指定輸出範圍 MinMax Pointer
//是否指定輸出檔名或路徑

//指定繪圖模式

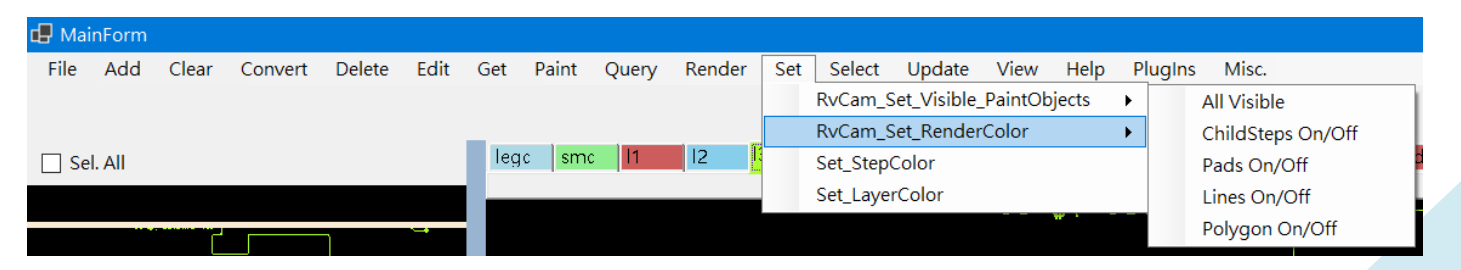

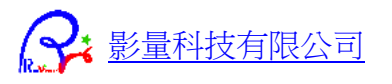

### 設定顯示/隱藏 物件

#### function RvCam\_Set\_Visible\_PaintObjects(

| childSteps:boolean=true; | //是否顯示排版內的 Child Steps |
|--------------------------|------------------------|
| pads:boolean=true;       | //是否顯示 PAD             |
| lines:boolean=true;      | //是否顯示 Line            |
| polygons:boolean=true    | //是否顯示 Polygon         |
| ): TReturnCode;          |                        |

### 設定顏色顯示模式

function RvCam\_Set\_RenderColor(
 renderClr:TVPRenderColor /
):TReturnCode; stdcall;

//物件顯示模式

# Select 函式

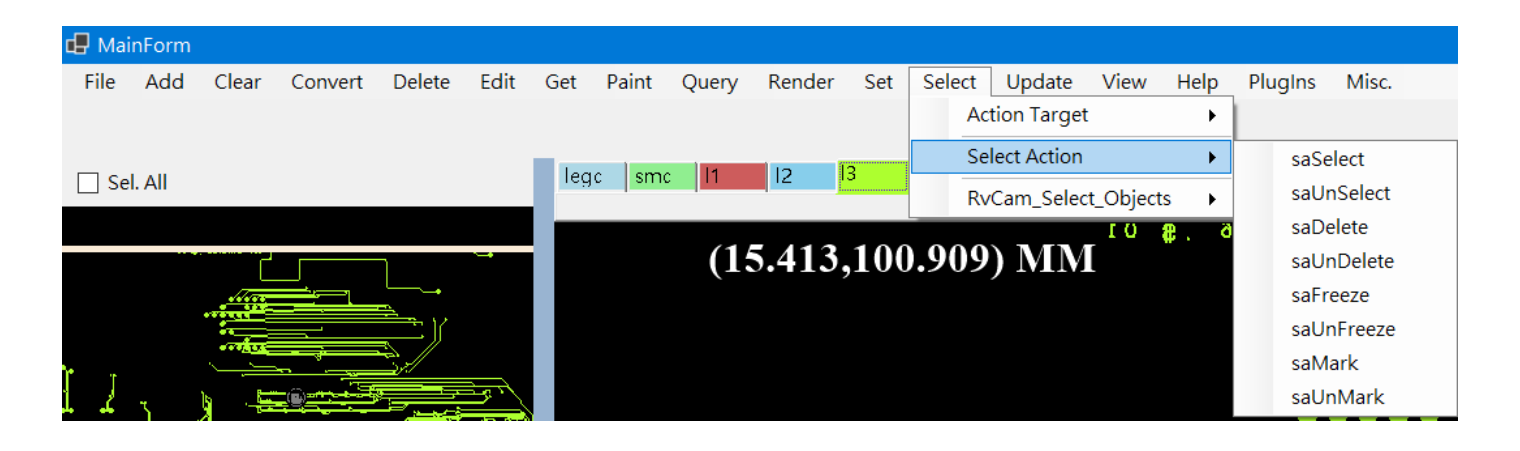

#### 框選範圍選取、刪除、標記、冷凍物件

#### function RvCam\_Select\_Objects(

selectStep, selectLayer:integer; selectCXmm, selectCYmm, selectWidthmm,selectHeightmm:TFloat; var getSelectedObjectsCount:integer; selectAction:<u>TSelectAction</u> = saSelect; selectTarget :<u>TActionTarget</u> =

TActionTarget.smTVectObject ):TReturnCode; stdcall; //選取的 StepID, LayerID //atCXYmm(選取中心) //選取範圍寬高 //傳回選取的物件數量 //選取後執行的動作

//選取目標 object / symbol

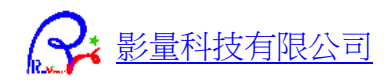

### 指定 SymbolName 選取

#### function RvCam\_Select\_Objects\_BySymbolName(

| <pre>selectStep, selectLayer:integer;</pre>   | //選取的 Step, Layer |
|-----------------------------------------------|-------------------|
| selectSymbolName:PWideChar;                   | //選取的 SymbolName  |
| var getSelectedObjectsCount:integer;          | //傳回選取的物件數量       |
| selectAction: <u>TSelectAction</u> = saSelect | // 選取後執行的動作       |
| ):TReturnCode; stdcall;                       |                   |

## Save 函式

| đ  | P Ma | inForm   |          |            |        |      |     |       |       |        |     |        |                     |      |              |         |     |
|----|------|----------|----------|------------|--------|------|-----|-------|-------|--------|-----|--------|---------------------|------|--------------|---------|-----|
| Γ  | File | Add      | Clear    | Convert    | Delete | Edit | Get | Paint | Query | Render | Set | Select | Update              | View | Help         | PlugIns | Mis |
|    |      | RvCam_   | Load_O   | DB_Dialog  | I      |      |     |       |       |        |     |        |                     |      |              |         |     |
|    |      | RvCam_   | Load_O   | DB         | I      |      | _   |       |       |        |     |        |                     |      |              |         |     |
|    |      | RyCam    | Load C   |            |        |      | leg | c smc | 1     | 12     | 13  | 14     | <mark>15</mark>   6 | 17   | 18           | 19      | 110 |
| t. |      | RyCam    | Load C   |            |        |      |     |       |       |        |     |        |                     |      |              |         |     |
|    |      | Itvcani_ | _LUau_C/ |            |        |      |     |       |       |        |     |        |                     | 0 1  | <b>#</b> . ¢ | ICIONE  | • U |
|    |      | RvCam_   | Save_CA  | AD_Dialog  |        |      |     |       |       |        |     |        |                     |      |              |         |     |
|    |      | RvCam_   | Save_CA  | ٩D         |        |      |     |       |       |        |     |        |                     |      |              |         |     |
|    |      | RvCam_   | Save_Im  | hage_FromS | Scan0  |      |     |       |       |        |     |        |                     |      |              |         |     |

### 儲存 CAD 檔案 (\*.GBX, \*.DXF, \*.NC...)

#### function RvCam\_Save\_CAD(

var sSaveCadFileName: PWideChar; saveStepName, saveLayerName:PWideChar; saveCadFileType:<u>TVectFileType</u> = TVectFileType.vtGerber274X

): TReturnCode; stdcall;

//儲存的 CAD 檔名。NC/DXF/Gerber.... //指定儲存的 Step/Layer

//指定儲存的檔案格式

## 儲存 CAD 檔案 (\*.GBX, \*.DXF, \*.NC...) (DLL 內存檔介面)

#### function RvCam\_Save\_CAD\_Dialog(

var getSavedCadFileName: PWideChar; saveStepName, saveLayerName:PWideChar; saveFileType:<u>TVectFileType</u> =

TVectFileType.vtGerber274X

): TReturnCode; stdcall;

//從存檔視窗取得檔名 //指定儲存的 Step/Layer

//指定儲存的檔案格式

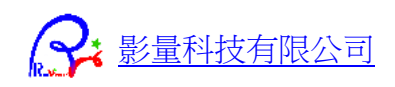

### 從記憶體內圖形資料存圖檔

#### function RvCam\_Save\_Image\_FromScan0(

saveImageFileName:PWideChar; const pSaveImageScan0:Pointer; imageSizeTotalMB:integer; stride\_BytesPerRow, imagePixelWidth, imagePixelHeight:integer; atBitPerPixel:byte ):TReturnCode; stdcall; //設定儲存圖檔檔名 //儲存的資料來源 RawData Scan0 //儲存的圖形大小 MB //圖形資料的每列 Byte 數, StrideByte //儲存的圖形長寬 Pixel //儲存圖檔的像素格式

# Update 函式

| 🗗 Ma | 🗜 MainForm |       |         |        |      |       |       |       |        |           |         |        |      |      |         |       |
|------|------------|-------|---------|--------|------|-------|-------|-------|--------|-----------|---------|--------|------|------|---------|-------|
| File | Add        | Clear | Convert | Delete | Edit | Get   | Paint | Query | Render | Set       | Select  | Update | View | Help | PlugIns | Misc. |
|      |            |       |         |        |      |       |       |       | Upo    | date Laye | er Data |        |      |      |         |       |
|      |            |       |         |        |      |       | c sm  | 11    | 12     | 3         | 14      | 5 16   | 17   | 18   | 19      | 110   |
| Se   | el. All    |       |         |        |      | - Iog |       |       | 12     | · · ·     |         |        |      |      | 13      |       |

#### 將圖形資料更新到 Layer

#### function RvCam\_Update\_LayerData(

atStep:integer; updateLayer:integer; pShapeDataArray0:Pointer; shapeDataLength:integer ):TReturnCode; stdcall;

//設定更新的目標 Step / Layer ID //來源的圖形資料陣列第一筆位址。PArray0 //來源圖形資料的陣列長度(物件數量)。

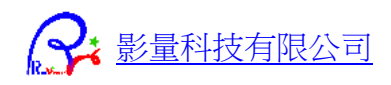

# View 函式

| 🗗 Mai    | nForm |         |         |                           |          |     |                    |       |        |              |        |        |      |        |            |       |
|----------|-------|---------|---------|---------------------------|----------|-----|--------------------|-------|--------|--------------|--------|--------|------|--------|------------|-------|
| File     | Add   | Clear   | Convert | Delete                    | Edit     | Get | Paint              | Query | Render | Set          | Select | Update | View | Help   | Plugins    | Misc. |
|          |       |         |         |                           |          |     |                    |       |        |              |        |        | v    | mHome  |            | - 1   |
|          |       |         |         |                           |          | _   |                    |       |        | ·            |        |        | v    | mZooml | n          |       |
| 🗌 Se     | . All |         |         |                           |          | leg | c <mark>smc</mark> | 11    | 12     | 13           | 14     | 5  6   | v    | mZoom  | Out        | Ĭ     |
|          |       |         |         |                           |          | _   |                    |       |        |              |        |        | v    | mViewA | t          |       |
|          |       |         |         | -)                        | <b>`</b> |     |                    |       |        |              |        |        | v    | mViewL | efft       |       |
|          |       |         |         |                           |          |     |                    |       |        |              |        |        | v    | mViewU | р          |       |
|          |       |         |         | <u>م</u> ر ب <del>ہ</del> |          |     |                    |       |        |              |        |        | v    | mViewR | ight       |       |
|          |       |         |         |                           |          |     |                    |       |        |              |        |        | v    | mViewD | own        |       |
| Ţ        |       | <u></u> |         |                           | 12       |     |                    |       |        |              |        |        | v    | mCanva | sSizeChang | ged   |
| والم الم | 17    |         |         |                           | 278      |     |                    |       |        |              |        |        | v    | mDegre | eMirrorX   |       |
|          | Ţ     |         |         |                           |          |     | (6.3               | 72.83 | 3.916  | $\mathbf{M}$ | Μ      |        | v    | mViewA | tMmPerPix  | œl    |

### 儲存目前的繪圖檢視 View 資料

#### function RvCam\_View\_Store(

| canvasID: integer        | //儲存目前檢視資烙 | View Data |
|--------------------------|------------|-----------|
| ): TReturnCode; stdcall; |            |           |

### 更新目前的 View 資料

#### function RvCam\_View\_Update(

| canvasID: integer;             | //繪圖區 ID                          |
|--------------------------------|-----------------------------------|
| cnvW_viewX_viewDeg_atMmPerPxl, | //設定 畫布寬度 Pixlel 或 檢視中心 Xmm 或檢視角度 |
| cnvH_viewY_viewMrX:TFloat;     | //設定 畫布高度 pixel 或 檢視中心 Ymm 或 鏡射 X |
| viewStep,viewLayer:integer;    | //檢視的 Step /LayerID               |
| atViewMode: <u>TViewMode</u> = |                                   |
| vmHome                         | //View 更新模式                       |
| ): TReturnCode; stdcall;       |                                   |

### 以檢視範圍更新目前的 View

### function RvCam\_View\_Update\_ViewMinMax(

| canvasID: integer;            | //繪圖區 ID             |
|-------------------------------|----------------------|
| viewMinXmm,ViewMinYmm,        | //設定檢視範圍左下角 MinXY mm |
| ViewMaxXmm,viewMaxYmm:TFloat; | //設定檢視範圍右上角 MaxXY mm |
| viewStep,viewLayer:integer    | //檢視的 Step /LayerID  |
| ): TReturnCode; stdcall;      |                      |

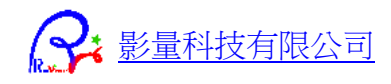

## 其他函式

#### 檢查軟體是否有授權

function RvCam\_IsAuthorized(
 ): TReturnCode; stdcall;

取得 DLL 訊息

function RvCam\_GetDLLInfo( var sDLLInfo: PAnsiChar //傳回 DLL 資訊): TReturnCode; stdcall;

### 設定 CallBack 函式 (執行進度)

procedure RvCam\_AssignRunningProgressCallBackFunc( const pCallBackFunc: Pointer //設定執行進度通知的 CallBack 函式 ); stdcall;

### 設定 CallBack 函式 (Log 訊息)

#### procedure RvCam\_AssignLogInfoFunc(

const pLogInfoFunc: Pointer //設定 Log Info 通知的 CallBack 函式); stdcall;

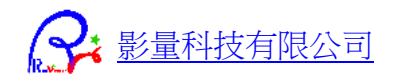

# 製作外掛函式 DLL

| H MainForr |       |         |        |      |      |       |       |        |     |                  |        |      |                  |           |                     |                           |
|------------|-------|---------|--------|------|------|-------|-------|--------|-----|------------------|--------|------|------------------|-----------|---------------------|---------------------------|
| File Add   | Clear | Convert | Delete | Edit | Get  | Paint | Query | Render | Set | Select           | Update | View | Help             | PlugIns   | Misc.               |                           |
|            |       |         |        |      |      |       |       |        |     |                  |        |      |                  | Plug      | JIn_FileIO_CPP 🔹 🕨  | ls_RvCamDLL               |
|            |       |         |        |      | _    |       |       |        |     |                  |        |      |                  | Sim       | pleShapeFile IO 💦 🕨 | Load_File                 |
| Sel. All   |       |         |        |      | lege | smc   | 1     | 12     | 13  | 4 <mark> </mark> | 5   16 | 17   | 18               | 19        | 110 sms legs        | Process_TVectSimpleShapes |
|            |       |         |        |      |      |       |       |        |     |                  |        | 0 1  | 6 . <del>R</del> | 4 1 6 1 5 | 0 [55               | Save_File                 |

## 檔案讀取與儲存外掛

程式開發者,可參考以下範例,製作自訂的 CAD 檔案讀取、編輯和儲存功能,即可完全使用 RvCam 程式上的介面顯示、圖形檢視操作、檔案轉換、算圖、編輯...等等所有功能。

將編譯好的 DLL 檔案放在程式根目錄的 [PlugIns] 資料夾內,程式開啟後即會讀取外掛 DLL,並 在程式界面的上方選單的 PlugIns 選單下產生相對應的 DLL 名稱和所屬功能項目。

此外掛包含四個函式:

extern "C" DLLEXPORT\_API TReturnCode CALLConversion Load\_File(

const wchar\_t\* setLoadFileName, void\*\* pShapeDataArray0, int\* shapeDataLength);

extern "C" DLLEXPORT\_API TReturnCode CALLConversion Process\_TVectSimpleShapes( void\*\* pShapeDataArray0, int\* shapeDataLength);

//在此函式內撰寫存檔功能------

#### extern "C" DLLEXPORT\_API TReturnCode CALLConversion Save\_File(

wchar\_t\* setgetSaveFileName, void\* pShapeDataArray0, int shapeDataLength);

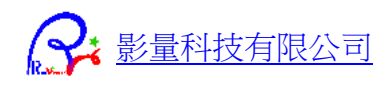

### 外掛程式碼 VC++範例

#### 下載程式專案。

解壓縮後,開啟目錄下專案 [RvCamPlugIn Examples]\[CPP]\[PlugIn\_FileIO]

### 外掛程式碼 Delphi 範例

解壓縮後,開啟目錄下專案 [RvCamPlugIn Examples]\[Delphi]\

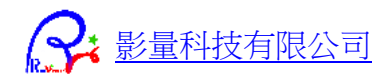

# CSharp 程式碼說明

# 主函式

### **RvCamDLL.cs**

DLL 函式宣告及程式介面使用的函式。

# 資料型態

### M2dTypeDefine.cs

基本資料型態宣告

## VectTypeDefine.cs

圖形資料型態宣告

# 外掛函式庫

### **RvCamDLL\_PlugIn\_FileIO.cs**

外掛 DLL 自動讀取及引用處理函式

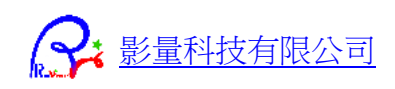

# 資料型態定義

# M2dTypeDefine.CS

```
public enum TValueUnit : int
```

```
uInch = 0, uMil = 1, uCM = 2, uMM = 3, uUM = 4
```

```
}
```

{

# VectTypedefine.CS

```
public enum TViewMode : int
```

```
{
```

vmHome = 0, vmZoomIn, vmZoomOut, vmViewAtXY, vmViewLeft, vmViewUp, vmViewRight, vmViewDown, vmCanvasSizeChanged, vmDegreeMirrorX, vmViewAtMmPerPixel

```
}
```

#### public enum **TVectPaintMode** : int

{

pmSolid\_Normal = 0, pmHollow\_Normal, pmSkeleton\_Normal, pmSolid\_CompReality, pmHollow\_CompReality, pmSkeleton\_CompReality, pmSolid\_SoldRelaity, pmHollow\_SoldReality, pmSkeleton\_SoldReality

}

```
public enum TVPRenderColor : int
```

```
{
```

vcByTVectSymbol = 0, vcByTVectObject, vcByTVectLayer, vcByTVectStep, vcByTFillRec, vcByTCode, vcByGCode

}

#### public enum TVectFileType : int

{

vtUnknown = 0, vtNewCreated, vtRaster, vtMVI, vtGerber274X, vtOdb, vtTGZOdb, vtExcellon, vtIPC356, vtSiebMeyer, vtSVG, vtDXF, vtDPF, vtAI, vtPostScript, vtEPS, vtRAR, vtZIP, vtEastekCar, vtTxt, vtTestFile, vtErrorLog, vtRasVectorCam, vtLdiBin, vtGDS, vtSimpleShapeFile, vtGIH

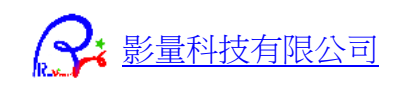

```
public enum TOdbStepListType : int
{
    osAllSteps = 0, osInheritedStepsOnly, osTopStepsOnly,
    osBottomStepsOnly, osIndependentStepsOnly
}
public enum TOdbTgzType : int
{
    otOdbFolder = 0, otTgzFile = 1
}
public enum TCamTarget : int
{
    ctCam = 0, ctStep, ctLayer
}
public enum TActionTarget : int
{
    smTVectSymbol = 0, smTVectObject, smContinueLines,
    smTFPoints, smTestPoint, sm4wire
}
public enum TSelectAction : int
{
    saSelect = 0, saUnSelect, saDelete, saUnDelete,
    saFreeze, saUnFreeze, saMark, saUnMark, saReverseSelect
}
public enum TLayerEditMode : int
{
    leNone =0, leShift, leRotate, leMirrorX, leMirrorY,
    leNewOneLayer, leDuplicateLayers,
    leCopySelectedToNewLayer,
    leMergeLayers
}
public enum TStepEditMode : int
{
    seNone = 0,
```

}

```
影量科技有限公司
```

```
seShift, seRotate,
    seMirrorX, seMirrorY,
    seScale,
    seDuplicate
}
public enum TVectSimpleShapeType : int
{
    vstNone = 0, vstArc, vstCircle, vstLine,
    vstRect, vstPolygon, vstPolyLine,
    vstSegments, vstIslandHoleShape
}
public enum TIslandHole : int
{
    ihIsland=0,
    ihHole
}
public enum TIslandHoleShapeMode : int
{
    ihsTransparentIslandHole=0,
    ihsOpaqueIslandHole,
    ihsShapesGroup
}
```

[StructLayout(LayoutKind.Explicit, Pack = 1, CharSet = CharSet.Ansi)] public unsafe struct **TVectSimpleShape** 

{

[FieldOffset(0)] public TFRect vstMinMax;
[FieldOffset(32)] public TIslandHole vstIslandHole;
[FieldOffset(36)] public TVectSimpleShapeType vstType;
[FieldOffset(40)] public IntPtr vstPObj;
[FieldOffset(48)] public TFloat vstRad;
[FieldOffset(56)] public TVectSymbolType vstRefSymbolTp;
[FieldOffset(60)] public IntPtr vstPFill;
[FieldOffset(68)] public int vstDummyInt;
[FieldOffset(72)] public int vstDummyInt2;
[FieldOffset(80)] public TFloat vstDummyInt2;
[FieldOffset(80)] public IntPtr vstDummyInt2;

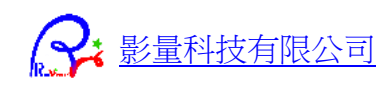

[FieldOffset(96)] public IntPtr vstDummyPointer1;

[FieldOffset(104)] public TFPoint arStart;
[FieldOffset(120)] public TFPoint arEnd;
[FieldOffset(136)] public TFPoint arCenter;
[FieldOffset(152)] public TRotateOrient arOrient;
[FieldOffset(156)] public TLineEndType arEndType;

[FieldOffset(104)] public TFPoint cirCXY;

[FieldOffset(104)] public TFPoint IneSXY; [FieldOffset(120)] public TFPoint IneEXY;

[FieldOffset(104)] public TFPoint rcCXY; [FieldOffset(120)] public TFloat rcRadY;

[FieldOffset(104)] public IntPtr PPolygon; //不能用 TFPoint[] PPolygon 會當掉 [FieldOffset(112)] public int plgAryLength;

[FieldOffset(104)] public IntPtr PPolyLine;//IntPtr [FieldOffset(112)] public int pInAryLength;

[FieldOffset(104)] public IntPtr PSegments;//IntPtr [FieldOffset(112)] public int segAryLength;

[FieldOffset(104)] public TIslandHoleShapeMode vstIhsMode; [FieldOffset(108)] public IntPtr ihShapeList; //IntPtr [FieldOffset(116)] public int shpCount;

}

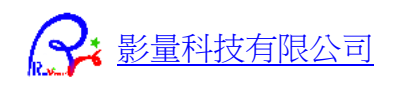

# 下載與影片連結

# 教學影片:

https://youtube.com/playlist?list=PLZG\_AEGYW1gI1W2-EWJtz\_zPMyVE5gcWM&si=hQLKVLmbPTXIYBOp

# 下載完整 CSharp 程式碼

https://www.rasvector.url.tw/RvCamDLL/TestRvCamDLL\_CSharp.rar

# 使用手册

https://www.rasvector.url.tw/RvCamDLL/RvCamDLL%20%E4%BD%BF%E7%94%A8%E6%89%8B%E5%86%8A.pdf

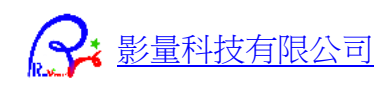

# Q: 我要怎麼輸出 CAD 參考影像, 和設備的掃描圖形作檢查?

A:參考 常用開檔、轉檔、算圖與存圖功能 這一節說明。

## Q:設備掃描的影像有扭曲,和 CAD 影像不完全疊合,我要怎麼

## 作檢查?

A:將 CAD 和 掃描影像 作<u>補償校正</u>,建立補償表。然後將 CAD 圖形以補償表輸出成匹配設備扭曲的影像,接著和設備掃描的影像作比對檢查。

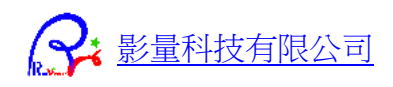